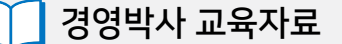

# 경영박사 ERP 온라인 수발주 교육 I

주문

출고

주문

주

출:

## 기초부터 실천까지!

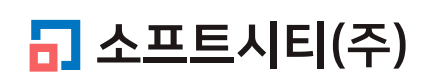

대표번호: 1833-7333 www.softcity.co.kr

### CONTENTS

| 1. 온라인 수발주란?        | 4  |
|---------------------|----|
| 1-1. 온라인 수발주란?      | 4  |
| 1-2. 적용사례           | 4  |
| 1-3. 장점             | 4  |
| 2. 준비 단계            | 5  |
| 3. 온라인주문 거래처 등록     | 7  |
| 3-1. 온라인 주문 ID 생성하기 | 7  |
| 3-2. 판매할 품목 범위 지정   | 8  |
| 4. 공통 공지사항 등록       | 12 |
| 5. 주문 접수시 알림 설정     | 14 |
| 6. 주문 접수 및 매출 처리    | 16 |
| 6-1. 구매자 주문 방법      | 16 |
| 6-2. 판매자 매출(출고) 처리  | 31 |
| 7. 구매자 납품확인 방법      | 38 |

#### Chapter 1. 온라인 수발주란?

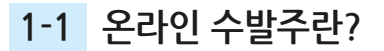

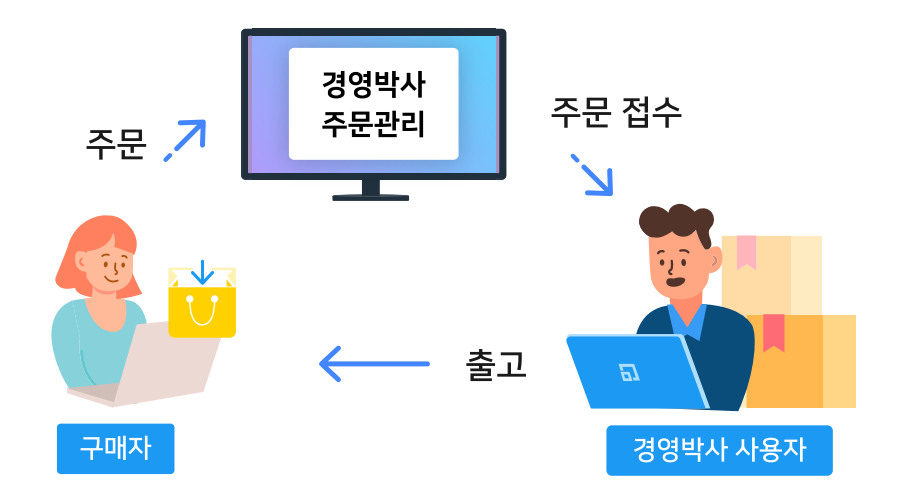

쇼핑몰 없이 경영박사 하나로 언제 어디서든 거래처들로부터 웹(web)과 앱(app)을 통해 온라인으로 24시간 주문을 받을 수 있는 서비스

#### 1-2 적용사례

도소매 유통, 식자재 납품관리, 프랜차이즈 등 다양한 업종에서 웹과 앱으로 주문 접수를 받을 때 많이 사용하며, 거래처가 직접 주문을 넣을 수 있고, 출장 다니는 영업사원들 역시 본사로 직접 발주를 넣을 수 도 있습니다.

#### 1-3 장점

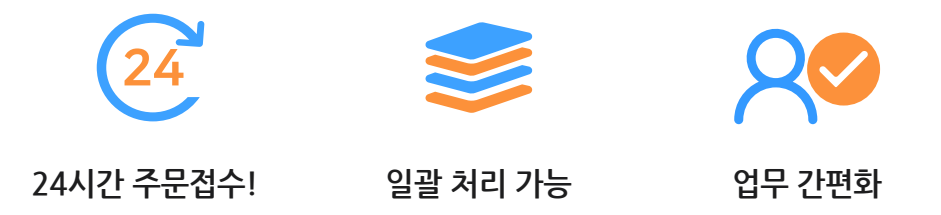

전화, 팩스로 주문접수를 받은 뒤 다시 매출전표 입력하던 것을 고객이 직접 웹과 앱으로 언제든 24시간 주문접수를 할 수 있고 접수된 주문내역을 일괄 매출 처리까지 가능하며 간편한 미수관리 및 실시간 거래원장 조회까지 통합적으로 지원하여 업무의 간편화 및 효율성을 높여줍니다! 온라인 수발주 사용에 필요한 메뉴를 즐겨찾기에 추가하기

판매회계(P) 고객관리(G) 재고관리(J) 원장출력(L) 어음/카드관리(E) 기타관리(T)

Chapter 2. 준비 단계

🞆 소프트시티(주)

| <mark>경</mark> 음 소급<br>반61 소급 | 프트시티(3         | 주)             |                     |       |                |          |                  |          |                 |          |           |                    |     |           |                      | _ |                | _ | $\times$ |
|-------------------------------|----------------|----------------|---------------------|-------|----------------|----------|------------------|----------|-----------------|----------|-----------|--------------------|-----|-----------|----------------------|---|----------------|---|----------|
| 판매                            | 회계(P)          | 고객             | 관리 <mark>(</mark> ( | 5) 재그 | 고관리(           | J) 원     | 장출력(             | L) 어     | 음/카드            | .관리(E)   | 7 E       | <mark>관리(</mark> T | )   |           |                      | 클 | 릭!             |   | ×        |
| <mark>-</mark><br>전표          | <b>승</b><br>매출 | <b>상</b><br>매입 | <b>글</b><br>견적      | 거래처   | <b>:</b><br>품목 | ₩<br>계산서 | <b>()</b><br>거래장 | 📑<br>미수장 | <b>》</b><br>품목장 | -<br>수불장 | (2)<br>환경 | [<br>일정            | 메신저 | ()<br>도움말 | <mark>습</mark><br>백업 | ★ | <b>X</b><br>종료 |   |          |
| 2                             | 소프트시           | 니티(주           | )                   |       |                |          |                  |          |                 |          |           |                    |     |           |                      |   |                |   |          |

|      | - 🔁         |            | ٣      |    | -  |     | := | ₩   |     |     | 9   | 18  | - 🔅 - |    |     | (!) | 16.온라인주문환경              |
|------|-------------|------------|--------|----|----|-----|----|-----|-----|-----|-----|-----|-------|----|-----|-----|-------------------------|
| 전표   | 매출          |            | 매입     | ł  | 견적 | 거래처 | 품목 | 계산서 | 거래장 | 미수장 | 품목장 | 수불장 | 환경    | 일정 | 메신저 | 도움말 | 빅 # 9.온라인주문거래처등록        |
| -    | 소프트         | 트시<br>22 \ | E (²   | 주) | 0  |     |    |     |     |     |     |     |       |    |     |     | #17.온라인주문관리 웹 ☆ 출겨찾기 추가 |
| 01 3 | a           | ~          | -<br>- | -  |    |     |    |     |     |     |     |     |       |    |     |     | 각각의 메뉴들                 |
| 31 1 | ≝ ⊻r<br>L 2 | 3          | 4      | 5  | 6  | 현재  | 날씨 |     |     |     |     |     |       |    |     |     | 미이가 이크리 한다              |
| 78   | 39          | 10         | 11     | 12 | 13 |     |    |     |     |     |     |     |       |    |     |     | 미구드 구글릭 이어              |
| 14 1 | 5 16        | 17         | 18     | 19 | 20 |     |    |     |     |     |     |     |       |    |     |     | 즉겨찬기 추가!                |
| 21 2 | 2 23        | 24         | 25     | 26 | 27 |     |    |     |     |     |     |     |       |    |     |     |                         |
| 28 2 | 9 30        |            |        |    | 4  |     |    |     |     |     |     |     |       |    |     |     |                         |
| 5 (  | 5 7         | 8          | 9      | 10 | 11 |     |    |     |     |     |     |     |       |    |     |     |                         |
|      |             |            |        |    |    |     |    |     |     |     |     |     |       |    |     |     |                         |

| <mark>ૹ</mark> ૣ૿ૺ 소 | 프트시                | 티(주     | -)  |           |         |       |      |       |      |      |      |       |          |       |     |     |             | _    |            | ×        |
|----------------------|--------------------|---------|-----|-----------|---------|-------|------|-------|------|------|------|-------|----------|-------|-----|-----|-------------|------|------------|----------|
| 판마                   | 회계                 | l(P)    | 고   | 객굔        | 121(0   | 5) 재그 | 그관리( | J) 원경 | 장출력( | _) 어 | 음/카드 | 관리(E) | 7 E      | ት관리(T | )   |     |             | 수주   |            | ×        |
|                      | đ                  | 3       | ¢   |           | -       | 2     | ≔    | ₩     |      |      | 9    | 1     | <b>(</b> |       | Q   | (!) | 8.수주서       |      |            |          |
| 전표                   | 매                  | 출       | 매입  |           | 견적      | 거래처   | 품목   | 계산서   | 거래장  | 미수장  | 품목장  | 수불장   | 환경       | 일정    | 메신저 | 도움말 | 비 1.수주관리 출력 |      |            |          |
|                      | ×п                 | ЕЛ      | ELG | <u>ح،</u> |         |       |      |       |      |      |      |       |          |       |     |     | 2.수주자료 등록   | ☆ 즐  | [<br>겨찾기 = | []<br>추가 |
|                      |                    | _^      |     |           |         | - 6   |      |       |      |      |      |       |          |       |     |     |             | -    |            |          |
| ◀ 20                 | 20.0               | 6.22    | ~ 9 |           | 0       |       |      |       |      |      |      |       |          |       |     |     |             |      |            |          |
| 일 :                  | 월 화                | + 수     | 목   | 금         | 토       | 현재    | 날씨   |       |      |      |      |       |          |       |     |     | 수주자료 등      | 록에   | 서          |          |
| 7                    | L 2<br>3 9         | 3<br>10 | 4   | 5<br>12   | 0<br>13 |       |      |       |      |      |      |       |          |       |     |     |             | 민기   |            | มรเรา    |
| 14 1                 | 5 16               | i 17    | 18  | 19        | 20      |       |      |       |      |      |      |       |          |       |     |     | 비구스 구言      | 14 ¥ | · =        | 1伩/1     |
| 21 2                 | 2 23               | 3 24    | 25  | 26        | 27      |       |      |       |      |      |      |       |          |       |     |     | 추가!         |      |            |          |
| 28 2                 | 9 <b>30</b><br>5 7 | 8       |     |           | 4       |       |      |       |      |      |      |       |          |       |     |     |             |      |            |          |
| . 5   1              | 0 /                | 8       | 9   | 10        | 11      |       |      |       |      |      |      |       |          |       |     |     |             |      |            |          |

\_

온라인

 $\times$ 

×

[결과]

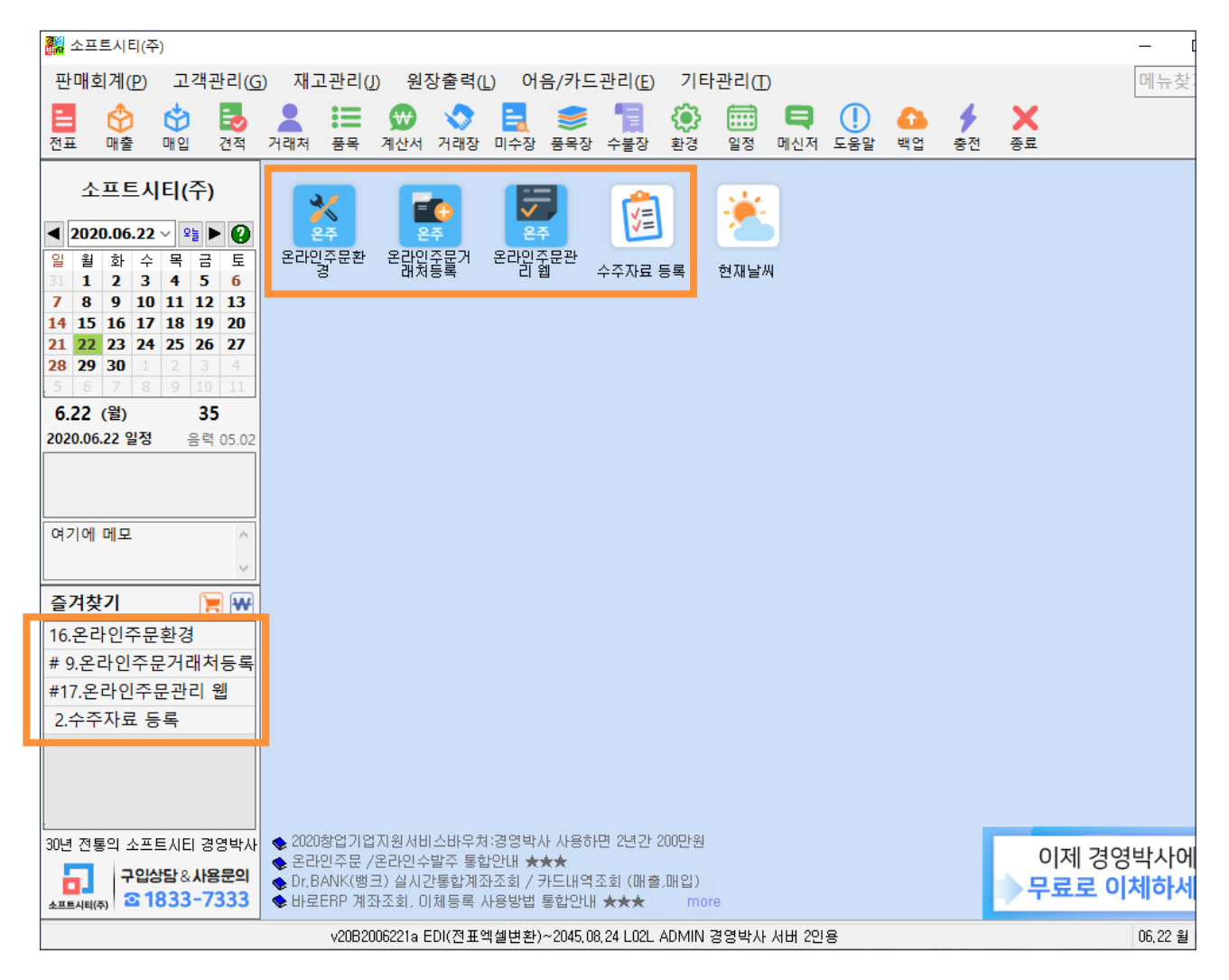

#### Chapter 3. 온라인주문 거래처 등록 방법

3-1 온라인 주문ID 생성하기

1 환경 → 15. 기타 → 온라인주문 거래처 등록 메뉴 클릭

| ਦੇ ਪਿੰਡ<br>ਇੱਟੋ ਪਿੱਡ<br>• ਪਿੰਡ ਇੱਟੋ |                                |          |              | ×                                                               |
|-------------------------------------|--------------------------------|----------|--------------|-----------------------------------------------------------------|
|                                     | <ul> <li>7. 공통처리 사항</li> </ul> | ¢        | 13. 양식지 여백주기 |                                                                 |
| 🕞 🤉 2. 인쇄 환경                        | 8. 개별처리 사항                     | <b>-</b> | 14. 출력양식 변경  |                                                                 |
| 3. <del>사용회사 등록</del>               | <u>•</u> 9. 전료압력 환장            | ¢        | 15. 기타       | 1.창고,매장선택                                                       |
| [= 4. 계정과목 관리                       | 10. 사용자 관리 및 권한 설정             | ۵        | 스마트폰 환경      | 2.품국(3의(의류중)<br>3.대분류별 할인률/특수처리<br>4.기타공통처리<br>5.받음어음학인하도       |
| 🗰 5. 거래처/사원 처리법                     | 🌐 11. 네트워크 승인                  | Ð        | 온라인주문 환경     | 6.현황용 거래처선택<br>7.급여 수당/공제항목<br>8.PDA관리                          |
|                                     | 12.지점,자금관리 거래처등록               |          | 자료 관리        | 9.복수공급자 등록 및 선택<br>온라인주문 거래처등록<br>스마트(PDA)프린팅서비스<br>클라우드 이미지 관리 |

2 왼쪽 거래처 중 주문아이디와 암호를 부여할 업체 선택 후 등록 버튼 클릭

3 [주문아이디]와 [주문암호] 자유롭게 등록 후 확인 버튼 클릭

| 🖬 온라인 주문 거래처의 등록 및 활성화                                                               | ×                                                                                                    |
|--------------------------------------------------------------------------------------|----------------------------------------------------------------------------------------------------|
| 거래처명 검색 🔍                                                                            | <ul> <li>(2) 사용환경</li> <li>◇ 출력 대분류<br/>선택(D)</li> <li>(2) 출락 대분류<br/>이미지</li> <li>(2) 순적</li> <li>(2) 순적</li> <li>(2) 순적</li> <li>(2) 순적</li> <li>(2) 순적</li> <li>(3) 순적</li> <li>(4) 순적</li> <li>(4) 순적</li> <li>(5) 순적</li> <li>(5) 순</li> <li>(5) (5) (5) (5) (5) (5) (5) (5) (5) (5)</li></ul> |
| 코드 상호 활성<br>1 3 소프트시티(주)                                                             | 상호 코드 주문아이디 주문암회 대표거래처 재고에 은행명 계좌번호 예금주 단가처리 품목대분류 전표번호범위공지사형 주문가능시간제한                                                                                                    |
| 2 1 자유거래처                                                                            | □] 온다인 수문거대서 X                                                                                                    |
| 3         6         +국민은행통장         ②           4         4         +받을머음         등록 | 주문아이디 전표번호범위 ~                                                                                                    |
| <u>5 8 *받을카드</u>                                                                     | 주문암호 단가처리 0.우선처리 OFF 🗸                                                                                                    |
| <u>6 3 *시급이금</u><br>7 9 경영박사_1호점                                                     | 대표거래처 공지사항                                                                                                    |
| 8 10 경영박사_2호점                                                                        | 0                                                                                                    |
| 9 11 경영박사_3호점                                                                        | 재고ON/OFF [0] ON * ~                                                                                                    |
|                                                                                      | 전용계좌정보                                                                                                    |
| 삭제                                                                                   | 은행명                                                                                                    |
|                                                                                      | 계좌번호 프로미크 & 전체프로미                                                                                                    |
|                                                                                      | 예금주 이금주                                                                                                    |
|                                                                                      | ○ 사용사 분류 🖉 편집                                                                                                    |
|                                                                                      | 수운 가능한시간 제한                                                                                                    |
|                                                                                      | 제한없음 🖉 시간설정                                                                                                    |
|                                                                                      |                                                                                                    |
|                                                                                      | >                                                                                                    |
| 활성화하려면 ;                                                                             | 제크하세요 🕞 종료(X)                                                                                                    |
| 활성아이디                                                                                |                                                                                                    |

#### 3-2 판매할 품목 범위 지정 (전체 or 사용자분류)

 1) 전체품목 : 기본 디폴트 옵션으로 프로그램 안에 등록된 모든 대분류와 품목들이 공개되어 구매자가 주문 넣을 수 있습니다.

자유품목 대분류는 판매용에 보이지 않게 원하신다면? 자유품목 대분류는 재고관리가 필요 없는, 즉 재고가 항상 0으로 남는 대분류로 서비스(A/S)품목을 주로 등록하여 사용합니다. 이 자유품목을 온라인주문에서 비공개 처리하시려면, 재고관리->1.품목/시작재고/분류등록 에서 왼쪽 자유품목 대분류를 마우스 우 클릭 후 [대분류 온라인주문 제외/복구] 를 눌러주세요!

#### 재고관리 → 1.품목/시작재고/분류등록

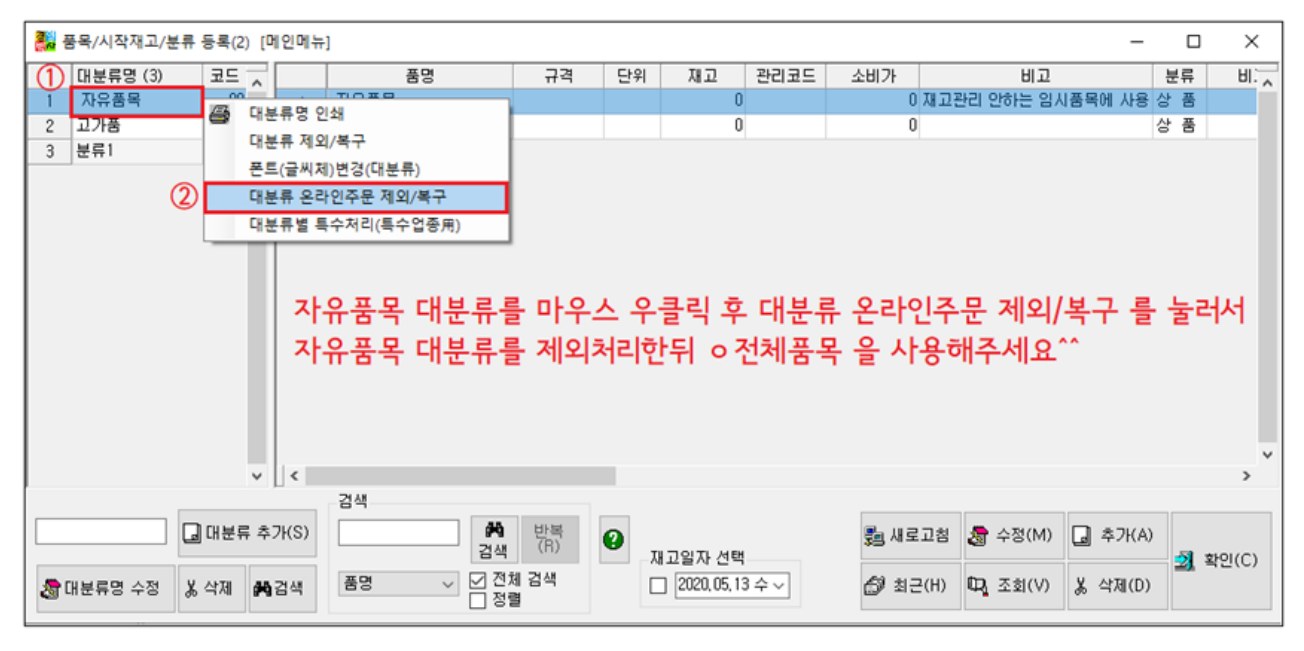

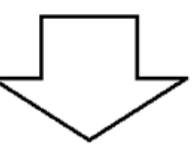

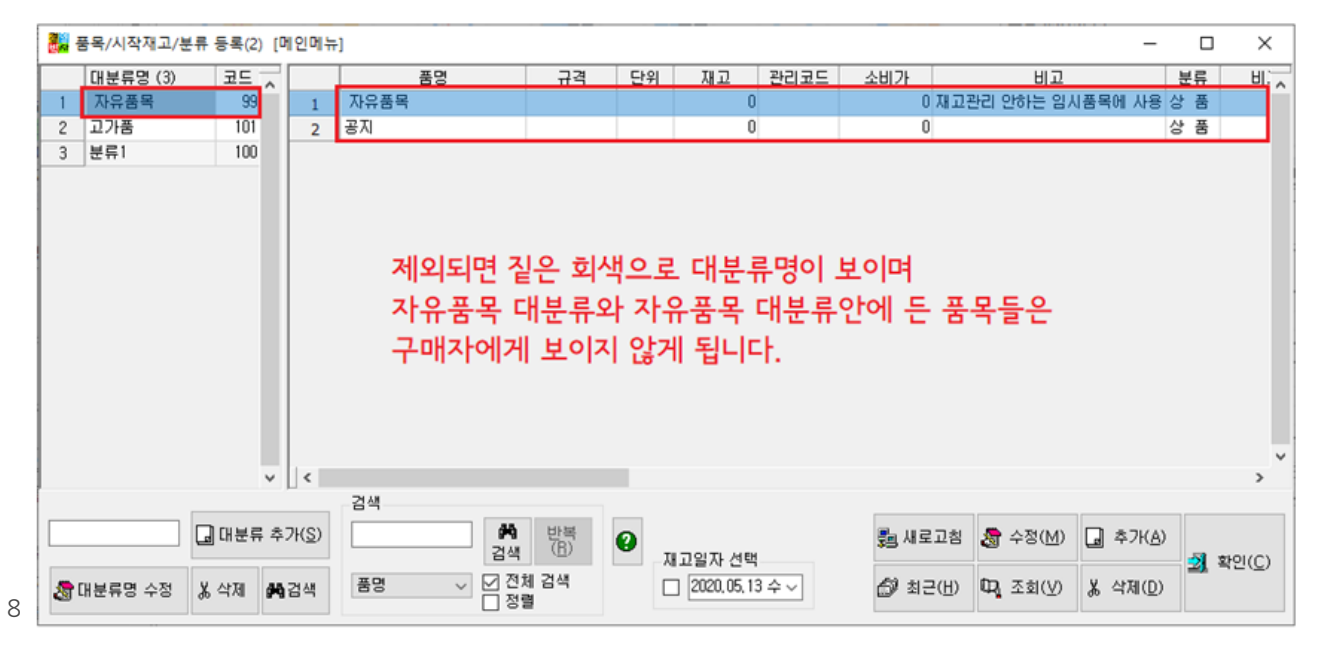

2) 사용자분류 :

판매자가 개별 거래처마다 판매 품목 범위를 임의로 지정할 수 있습니다.

사용자가 임의로 분류를 생성할 수 있으며 품명, 규격 항목을 더블 클릭하면 커서가 깜박이며 여기에 품명, 규격을 외부 판매용으로 명칭을 임의로 바꿔서 거래처에게 보여줄 수 있습니다.

1 온라인주문 거래처 선택 → [수정] 클릭

2 품목관리의 ●사용자분류에 선택, [편집] 버튼 클릭

3 대분류 및 품목 등록

\*개별 공지사항 설정 방법은 추후 온라인 수발주 II 심화교육때 진행됩니다.

| 은라인 주문 거래저의 등록 및 활성화                           |                                 |             |                                  |                                       |                              | ×               |
|------------------------------------------------|---------------------------------|-------------|----------------------------------|---------------------------------------|------------------------------|-----------------|
| 거래처명 검색 🔍                                      |                                 |             | 💿 사용환경 🥑                         | 출력 대분류 🥁 클리<br>성택(D)                  | 사우드 ◆ 주문화면<br>IN 바루가기 ■ 입금내역 | 🔗 수정 📑 인쇄       |
| 코드 상호                                          | <br>활성 상호                       | 코드 주문아이     | 디 주문암호 대표거래처 지                   | · · · · · · · · · · · · · · · · · · · | 예금주 단가처리 품목대분류전표             | 번호범위공지사학 주문가능시기 |
| 1 3 소프트시티(주)                                   | 1 ☑ 활성 경영박사.                    | 1호점 9 1호점   | 1111 0                           |                                       | 0.우선처 [전체품목]                 | 귀사의 제한없음        |
| 2 1 자유거래처<br>2 6 #국민유해통자                       |                                 | 3 경영박사_1호점  |                                  |                                       | ×                            |                 |
| <u>3</u> 0 ··································· | 52                              |             |                                  |                                       |                              |                 |
| 5 8 +받을카드                                      |                                 | 주문아이디       | 1호점                              | 전표번호범위                                | ~                            |                 |
| 6 5 *지급어음<br>7 9 경영받사 1호적                      | >                               | 주문암호        | 1111                             | 단가처리                                  | 8.[최종매입매출가] >                |                 |
| 8 10 경영박사_2호점                                  |                                 | 대표거래처       |                                  | 공지사항                                  |                              |                 |
| 9 11 경영박사_3호점                                  |                                 |             | 0                                | 귀사의 현재 잔액                             | \$현잔액\$입니다. ^                |                 |
|                                                |                                 | 재고ON/OFF    | [0] ON * ~ ~                     |                                       |                              |                 |
|                                                | 삭제                              | 전용계좌정보      |                                  |                                       |                              |                 |
|                                                | <                               | 은행명         |                                  |                                       | U                            |                 |
|                                                |                                 | 계좌번호        |                                  | 풍몽관리                                  | ○ [전체풍목]                     |                 |
|                                                |                                 | 예금주         |                                  | 0424                                  | ● 사용자 부르                     |                 |
|                                                |                                 | 주문 가능하시간 제3 | 51                               | _ <b>L</b>                            |                              |                 |
|                                                |                                 | 09:00~18:00 | // // // // // // // // // // // |                                       | ♂ 확인(C) 취소(X)                |                 |
|                                                |                                 | 03.00-10.00 |                                  |                                       |                              |                 |
| < : : : : : : : : : : : : : : : : : : :        | > <                             |             |                                  |                                       |                              | >               |
|                                                | 활성화하려면 체크하세요<br>황성아이티·1억체(승위·10 |             |                                  |                                       |                              | [→ 종료(X)        |
|                                                | E O TITILI EN (O EUX            |             |                                  |                                       |                              |                 |
|                                                |                                 |             |                                  |                                       |                              |                 |
|                                                |                                 |             |                                  | 4                                     |                              |                 |
| 은라인 주문 사용자 분류 (0)                              |                                 |             |                                  | - 🗆 🗙                                 |                              |                 |
| (2) 대분류명 (1) 🔨                                 | - 풍명                            | 규격          | 관리코드 비고                          | 내부코드 🔨                                | 1 분류/품목 추가                   | - 🗆 X           |
| 1 가공식품                                         |                                 |             |                                  |                                       | ○ 대브르 기주 ● 풍목 기주             |                 |
|                                                |                                 |             |                                  |                                       |                              |                 |
|                                                |                                 |             |                                  |                                       | 100 연습풍용                     | 82 ^            |
|                                                |                                 |             |                                  |                                       | ④ 101 버터                     |                 |
|                                                |                                 |             |                                  |                                       | · 102 햇반                     |                 |
|                                                |                                 |             |                                  |                                       | 103 스팸                       |                 |
|                                                |                                 |             |                                  |                                       |                              |                 |
|                                                |                                 |             |                                  |                                       |                              |                 |
|                                                |                                 |             |                                  |                                       |                              |                 |
|                                                |                                 |             |                                  |                                       |                              |                 |
|                                                |                                 |             |                                  |                                       |                              |                 |
|                                                |                                 |             |                                  |                                       |                              |                 |
| U -                                            |                                 |             |                                  | ¥                                     |                              |                 |
| 대분류 검색                                         |                                 | 74          | 3                                |                                       | <                            | >`              |
| A71                                            | 이 바로                            | 신제조기화       | Lt 쑴복주가 🛡                        |                                       |                              | 6               |
|                                                | <u>~</u>                        |             |                                  | - 중 확인                                |                              |                 |
| ₩ 불러오기 💼 삭제 품                                  | 명                               | 거래처 복사      | 🝵 풍목삭제                           | ♂ 확인                                  | ٩                            | 5 선택 •          |

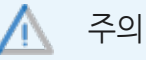

사용자분류에서는 내부관리용 품명, 규격과 외부판매용 품명, 규격이 별도로 관리가 가능하기 때문에 품목조회 창에서 품목 정보를 수정 후 저장한 뒤 갱신된 품목 정보로 보기 위해서는 사용자분류 창에서도 해당 수정된 품목을 제거했다가 재등록 하셔야 갱신된 내용으로 보여지게 됩니다.

| 추가            | 대분류명을 추가할때 사용                                        |
|---------------|------------------------------------------------------|
| ■ 불러오기        | 이미 등록된 대분류명을 불러올 때 사용                                |
| 한 4제          | 대분류명을 삭제할 때 사용되며 대분류안에 품목이 하나도 없어야<br>대분류명 삭제가능      |
| <b>-</b> 품목추가 | 선택된 대분류안에 개별품목을 추가할때 사용하며 대분류명이 하나라도 있어야<br>품목 추가 가능 |
| 💼 품목삭제        | 선택된 대분류안에 개별품목을 삭제할 때 사용                             |
| 전체 초기화        | 사용자분류에 설정된 모든 대분류와 품목들을 초기화할때 사용                     |
| 거래처 복사        | 온라인주문 거래처에 설정해놓은 판매 품목 목록을 그대로 복사해올때 사용              |

경영박사 ERP 교육자료

온라인 주문 분류 창 세부설명

Tip

가상 대분류 기능을 이용하시면 신상품이나 특가세일과 같은 품목들이 잘 보이도록 맨 위 상단으로 노출시킬 수 있습니다!

- 대분류 생성시 명칭 앞에 ## 기호 입력이 필수입니다. (예: ##신상품)
- 개별품목만 적용 가능하며 대분류 지정은 불가합니다.
- 가상대분류에 적용시킬 수 있는 품목 개수는 최대 400개 입니다.
- 가상대분류에 적용시킨 품목은 가상대분류와 기본 대분류 양쪽 모두 나타납니다.
   (둘다 같은 품목으로 적용)

| 📊 온라인 주문 거래처의 등록 및 활성화                                                      |                                                |                                                          |                                       |                                   |                                                                                                    |                          |                          | ×          |
|-----------------------------------------------------------------------------|------------------------------------------------|----------------------------------------------------------|---------------------------------------|-----------------------------------|----------------------------------------------------------------------------------------------------|--------------------------|--------------------------|------------|
| 거래처명 검색                                                                     |                                                |                                                          | 🔕 사용환경                                |                                   | A 클라우드<br>이미지 · · · · · · · · · · · · · · · · · · ·                                                                                                    | 1 입금내의                   | 격 🔗 수정                   | 🖶 인쇄       |
| 코드 상호                                                                       |                                                | 활성 상호                                                    | - 곧 • 주문아이                            | I디 • 강중 • 대표기                     | ⊣래처 ● 고 ● ձ ● 삶 ●                                                                                                    | 클 • 단가처리                 | • • = = •                | 신표민오 •     |
| 1         3         소프트시티(주)           2         1         자유거래처            | 1                                              | <ul> <li>✓ 활성 소프트시티(주)</li> <li>✓ 활성 경영박사_1호점</li> </ul> | 3         0본사           9         1호점 | <u>1111</u><br>1111 소프트           | 0<br>시티(주) 0                                                                                                    | 1.[ 소비기<br>0.우선처리        | 가 ] [전체품목]<br>김 0[사용자분류] |            |
| 3         6         *국민은행통장           4         4         *받을머음             | 3                                              | ✓ 활성 경영박사_2호점 ✓ 활성 경영박사_3호점                              | 10 2호점<br>11 3호점                      | 1111 소프트<br>1111                  | 시티(주) 0 기업 03740<br>0                                                                                                    | 홍길! 0.우선처리<br>0.우선처리     | 입 0 [전체품목]<br>입 0 [전체품목] |            |
| 5         8         +받을카드           c         5         +지금대응               |                                                |                                                          |                                       |                                   |                                                                                                    |                          |                          |            |
| 7 9 경영박사_1호점                                                                | 🔼 🔓                                            | 경영박사_1호점                                                 |                                       |                                   |                                                                                                    |                          |                          | ×          |
| 8         10         88 3 4 / 2 2 4           9         11         경영박사_3호점 |                                                |                                                          |                                       |                                   |                                                                                                    |                          |                          |            |
| 10 23 테스트                                                                   |                                                | 주문아이디                                                    | 1호점                                   |                                   | 전표번호                                                                                                    | 범위                       | ~                        |            |
|                                                                             | 삭제                                             | 주문암호                                                     | 1111                                  |                                   | 단가처                                                                                                    | 리 0.                     | .우선처리 OFF                | - v        |
|                                                                             | <                                              | 대표거래처                                                    | 소프트시티                                 | 티(주)                              | 공지사                                                                                                    | 항                        |                          |            |
|                                                                             |                                                |                                                          | 소프트시티                                 | (주)(3)                            | 기사의 현지                                                                                                    | H 잔액 \$현잔                | 액\$입니다.                  | ~          |
| •                                                                           |                                                | 재고ON/OFF                                                 | [0] ON *                              | $\sim$                            |                                                                                                    |                          |                          |            |
|                                                                             | tolu<br>tolu                                   | 전용계좌정보                                                   |                                       |                                   |                                                                                                    |                          |                          |            |
|                                                                             |                                                | 은행명                                                      |                                       |                                   |                                                                                                    |                          |                          |            |
|                                                                             |                                                | 계좌번호                                                     |                                       |                                   |                                                                                                    |                          |                          | ×          |
|                                                                             |                                                | 예금주                                                      |                                       |                                   | 품목관                                                                                                    | 리 〇                      | [전체품목]                   |            |
|                                                                             |                                                |                                                          |                                       |                                   |                                                                                                    | ۲                        | 사용자 분류                   | 🥟 편집       |
|                                                                             |                                                | 주문 가능한시간 저                                               | 1한                                    |                                   |                                                                                                    |                          |                          |            |
|                                                                             |                                                | 09:00~00:00                                              | (                                     | 🤗 시간설정                            |                                                                                                    | ${\boldsymbol{\oslash}}$ | 확인( <u>C</u> )           | 취소(X)      |
| 📊 온라인 주문 사용자 분류 (3)                                                         |                                                |                                                          |                                       |                                   |                                                                                                    | -                        | - 🗆                      | ×          |
| 대분류명 (2) 🔺                                                                  |                                                | 품명                                                       |                                       | 규격                                | 관리코드                                                                                                    | 비고                       | 내부코                      | . <b>드</b> |
| 1 ## 신상품                                                                    | 1                                              | 롤렉스                                                      |                                       |                                   |                                                                                                    |                          | 120                      |            |
| 2 가공식품                                                                      | 2 🗆 :                                          | 스포츠카                                                     |                                       |                                   |                                                                                                    |                          | 110                      |            |
|                                                                             | 3                                              | 오토바이                                                     |                                       |                                   |                                                                                                    |                          | 111                      |            |
|                                                                             |                                                |                                                          |                                       |                                   |                                                                                                    |                          |                          |            |
|                                                                             |                                                |                                                          |                                       |                                   |                                                                                                    |                          |                          |            |
|                                                                             |                                                |                                                          |                                       |                                   |                                                                                                    |                          |                          |            |
|                                                                             |                                                |                                                          |                                       |                                   |                                                                                                    |                          |                          |            |
|                                                                             |                                                |                                                          |                                       |                                   |                                                                                                    |                          |                          |            |
|                                                                             |                                                |                                                          |                                       |                                   |                                                                                                    |                          |                          |            |
|                                                                             |                                                |                                                          |                                       |                                   |                                                                                                    |                          |                          | _          |
|                                                                             |                                                |                                                          |                                       |                                   |                                                                                                    |                          |                          |            |
| ·                                                                           | 검색                                             |                                                          |                                       |                                   |                                                                                                    |                          |                          |            |
| 대분류                                                                         | 검색                                             |                                                          | HL H                                  | 전체초기화                             | 4                                                                                                    | 목추가                      |                          |            |
| · · · · · · · · · · · · · · · · · · ·                                       | 검색                                             | <u>a</u>                                                 | 반복                                    | 전체초기화                             | 4<br>[• =                                                                                                    | :목추가                     | ♂ 확인                     |            |
| 대분류<br>3 추가<br>11 불러오기 📾 삭제                                                 | 검색<br> <br>품명                                  | Q<br>√ ☑ 전                                               | 반복<br>1체 검색                           | 전체초기화<br>거래처 복사                   | 4<br>[+ #<br>@ #                                                                                                    | ·목추가<br>·목삭제             | ♂ 확인                     |            |
| 대분류<br>3 추가<br>1 출러오기 중 삭제<br>※ 폭목조히히며에서 폭며 따느 그겨 -                         | 검색<br> <br>품명                                  | Q<br>✓ ☑ 전<br>다보르 차에서 변경되고                               | 반복<br>1체 검색<br>폭명 또는 그2               | 전체초기화<br>거래처 복사                   |                                                                                                    | ·목추가<br>·목삭제             | ♂ 확인                     |            |
| 대분류<br>                                                                     | 검색<br> <br>품명<br>수정시 사용기<br>했다가 재등             | Q<br>✓ ☑ 전<br>자분류 창에서 변경된 +<br>록 해주셔야 합니다.               | 반복<br>1체 검색<br>풍명 또는 규정               | 전체초기화<br>거래처 복사<br>역으로            | <b>4</b><br><u></u><br><u></u><br><u></u><br><u></u><br><u></u><br><u></u><br><u></u><br><u></u><br><u></u><br><u></u><br><u></u><br><u></u><br><u></u> | :목추가<br>:목삭제             | ♂ 확인                     |            |
| ▲<br>대분류<br>3<br>                                                           | 검색<br>[<br>품명<br>수정시 사용7<br>[했다가 재등<br>판매용이며 풍 | ○ 전 전 전 전 전 전 전 전 전 전 전 전 전 전 전 전 전 전 전                  | 반복<br>1체 검색<br>품명 또는 규격               | 전체초기화<br>거래처 복사<br>격으로<br>리용 입니다) |                                                                                                    | 목추가                      | ⊘ 확인                     |            |

|                       |                            |                                      |                 | 경영           | 명박사 E | ERP 교육 | 자료     |                          |                        |               |      |         |     |      |
|-----------------------|----------------------------|--------------------------------------|-----------------|--------------|-------|--------|--------|--------------------------|------------------------|---------------|------|---------|-----|------|
|                       |                            |                                      |                 |              | [예사   | 화면]    |        |                          |                        |               |      |         |     |      |
| <b>경영박사</b> 주문        | 문관리 <sup>이보리</sup><br>[공지/ | 테스트 TEL : 02-478-515<br>사항] 귀사의 현재 진 | 5<br>1액 ₩0 입니다. |              |       |        | ④ 암호!  | 변경 ⊖ 로그여<br>금액:1,000,000 | 바웃 🕐 로그인연장<br>🗐 가상계좌확인 | 날 119:42<br>· |      |         |     |      |
| 경영박사_1호점              | 주문작                        | 성 주문                                 | 신청 출고           | 준비           | 일부출고  | 출고완    | ₽<br>₽ | 납품완료                     |                        | ^             |      |         |     |      |
|                       | 주문번호                       |                                      | 과세금액            | 0            | 부가세   |        | 0 총수   | - <b>ë</b>               | 0                      |               |      |         |     |      |
| 사업자번호<br>000-00-00000 | 주문일자                       | 2020.06.22                           | 면세금액            | 0            | 합계금액  |        | 0 등록   | 일시                       |                        |               |      |         |     |      |
| 전화번호                  | 납품예정                       | 2020.06.23                           | 요청메모            |              |       |        |        |                          |                        | _             |      |         |     |      |
| 1833-7333             | <i> 경영</i> 박사 ERP 주문       | 관리 - Internet Explore                | er              |              |       |        |        |                          |                        |               |      |         | - 0 | ×    |
| FAX                   | https://order.softcit      | <b>y.co.kr</b> /order/itemList       | ?op=2           |              |       |        |        |                          |                        |               |      |         |     |      |
| 050-7337-5154         | 0 -                        |                                      |                 |              |       |        |        |                          |                        |               |      |         |     |      |
| $\otimes$             | • 수군품                      | 독멸소외                                 |                 |              |       | 선택 선   | 택+닫기   |                          | 포임 📴 인쇄                | 미액실           | Ë    |         |     |      |
| 주문등록                  | 품목자유검                      | 색                                    | 검색              | 결과내 재        | 검색    |        | 자      | 검색 정렬기                   | 기준 품명+규격               | ✔ 오름          | 타순 🗸 |         |     |      |
| Q                     | -                          | riue                                 | 전체 수량           | 풒멷           |       | 규격 [   | 타위     | 과리코드                     | 가격                     | הוש           | 과세   | ਸ਼ਾਹ ਦਾ |     | - 11 |
| 주문조회                  | ## 시산포                     |                                      |                 |              |       |        |        |                          |                        |               |      |         |     |      |
|                       | 가공식품                       |                                      |                 | 롤렉스          |       |        |        |                          | 20000                  |               | 과세   | 0       |     |      |
| 품목조회 / 가격조회           | 고가품                        |                                      |                 |              |       |        |        |                          |                        |               |      |         |     |      |
|                       |                            |                                      |                 | <u>노포츠</u> 카 |       |        |        |                          | 90000000               |               | 과세   | 0       |     |      |
| LEO.<br>거래처 원장조회      |                            |                                      |                 | 2토바이         |       |        |        |                          | 800000                 |               | 과세   | 0       | -   |      |
| Ē                     |                            |                                      |                 |              |       |        |        |                          |                        |               |      |         |     |      |
| 월별 판매 / 수금조회          |                            |                                      |                 |              |       |        |        |                          |                        |               |      |         |     | ~    |
|                       |                            |                                      |                 |              |       |        |        |                          |                        |               |      |         |     |      |

#### Chapter 4. 공통 공지사항 등록 방법

온라인 수발주로 주문을 넣는 모든 업체에게 공통된 공지사항을 보여줄 수 있는 기능으로 사용회사등록에서 [취급분야1] 항목에 내용을 입력 하시면됩니다.

여: 단가인상에 대한 공지사항이나 재고부족에 대한 안내문 및 휴무에 대한 공지가 필요할 때 사용하실 수 있습니다.

6

| 제 제 | 붐번호 [F44D                | 300A371B.0]                                   |           |          |                        |       |          | ×   |
|-----|--------------------------|-----------------------------------------------|-----------|----------|------------------------|-------|----------|-----|
|     | 사용회사 -                   | 등록 거래명세표, 세금계산서인                              | 인쇄 및 고객 서 | 비스에 활    | 용됩니다. ( <mark>여</mark> | 항목은 필 | 수항목입니디   | l.) |
|     | 기본사항                     |                                               |           |          |                        |       |          |     |
|     | 상호                       | 소프트시티(주)                                      | 회사영문      |          |                        |       |          |     |
|     | 사업번호                     | 206-81-20321                                  | 법인번호      |          |                        |       |          |     |
|     | 대표자명                     | 대표님                                           | 회사소개      |          |                        |       |          |     |
|     | 업태                       | 토소매                                           | ] 종목      | 소프트워     | 어                      |       |          |     |
|     | 회사전화                     | 02-478-5155                                   | 회사팩스      |          |                        |       |          |     |
|     | 휴대폰                      |                                               | 이메일       |          |                        |       |          |     |
|     | 우편번호                     | 서울                                            |           |          |                        |       | 찾기       |     |
|     | 기타정보                     |                                               |           |          |                        |       |          |     |
|     | 거래광고문                    | 1                                             |           | 부서       |                        | 담당 [  |          |     |
|     | 계좌번호                     |                                               |           | Mac      | F44D300A371E           | SN [  |          |     |
| 3   | 취급분야1                    | 주문시 꼭 재고를 확인하여 주문해주시                          | 세요.^^     | ID       |                        | 개업일   |          |     |
|     | 취급분야2                    |                                               |           | 예비       |                        |       |          |     |
|     | 취급분야3                    |                                               |           |          | 도                      | 장등록   | 도장삭제     |     |
|     | 경영박사 에                   | 프터 서비스(메신저)를 위한 실제 상호와                        | 연락 받으실 진  | 연화번호입    | 니다.                    |       |          |     |
|     | 상호 소                     | 프트시티(주)                                       | 전화 0      | 2-478-51 | 55                     |       |          |     |
|     | <b>사업자정보 X</b><br>사업자등록정 | <b>네공에 동의 하십니까?</b><br>!보외엔 어떤 자료도 저장되지 않습니다. | ④<br>정    | 보제공에     | 동의함 / 저장               | 동의안힘  | · / 저장취소 |     |

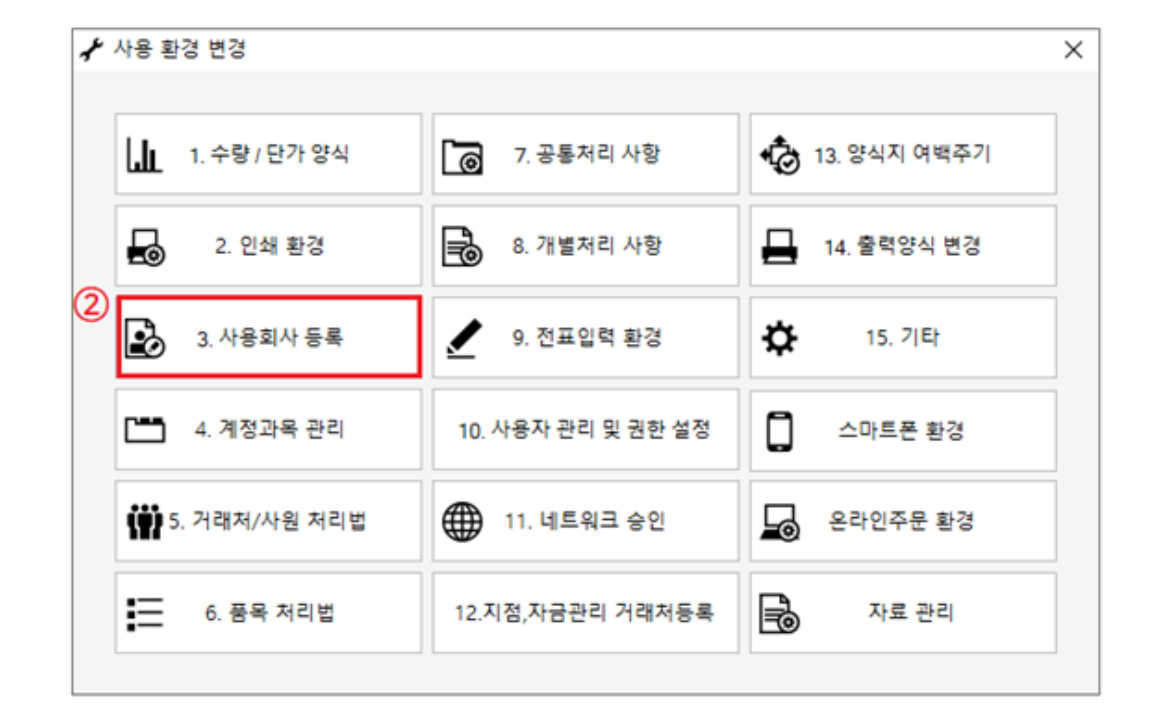

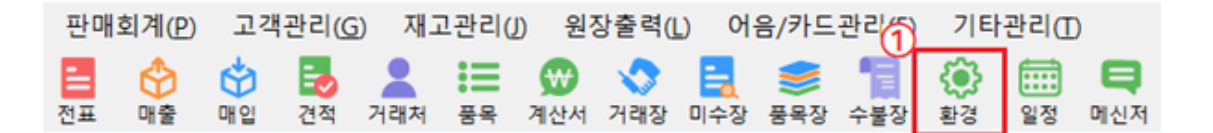

#### Chapter 5. 주문 접수시 알림 설정 방법

1) PC 설정 방법

원장출력 → 10.수주관리 → 2.수주자료등록 창에서 마우스 우 클릭 후 원하는 알림 옵션에 클릭

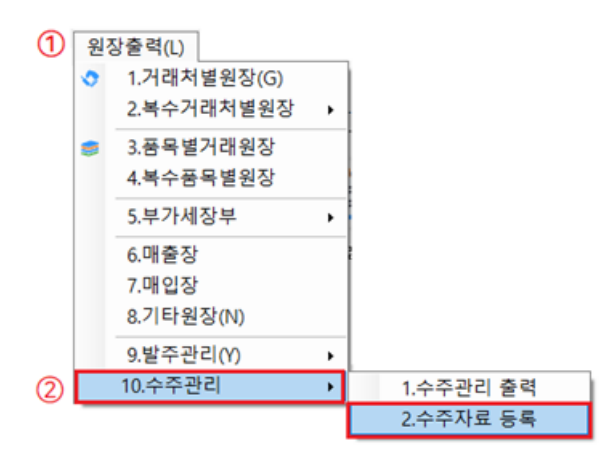

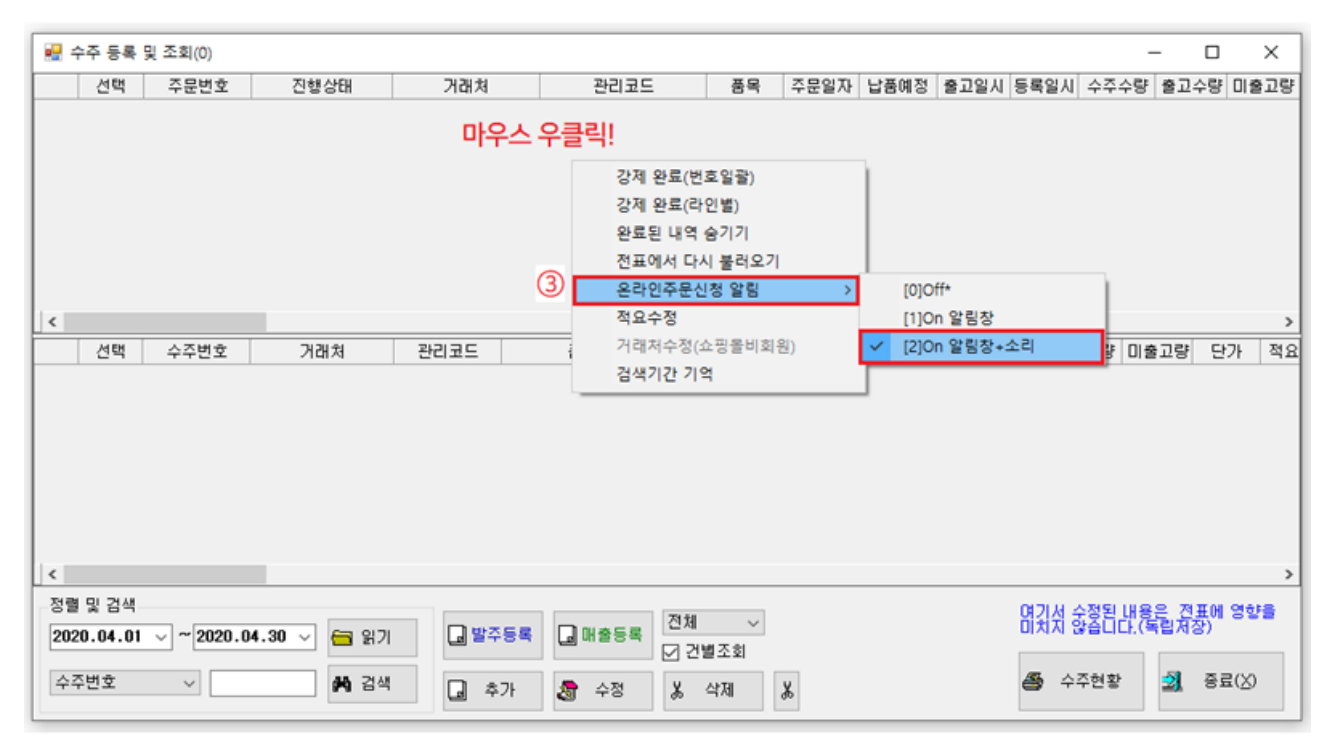

#### 2) 스마트+ 앱 설정 방법

환경설정 → 개별처리 탭 → 주문관리 알림 허용에 체크 후 저장

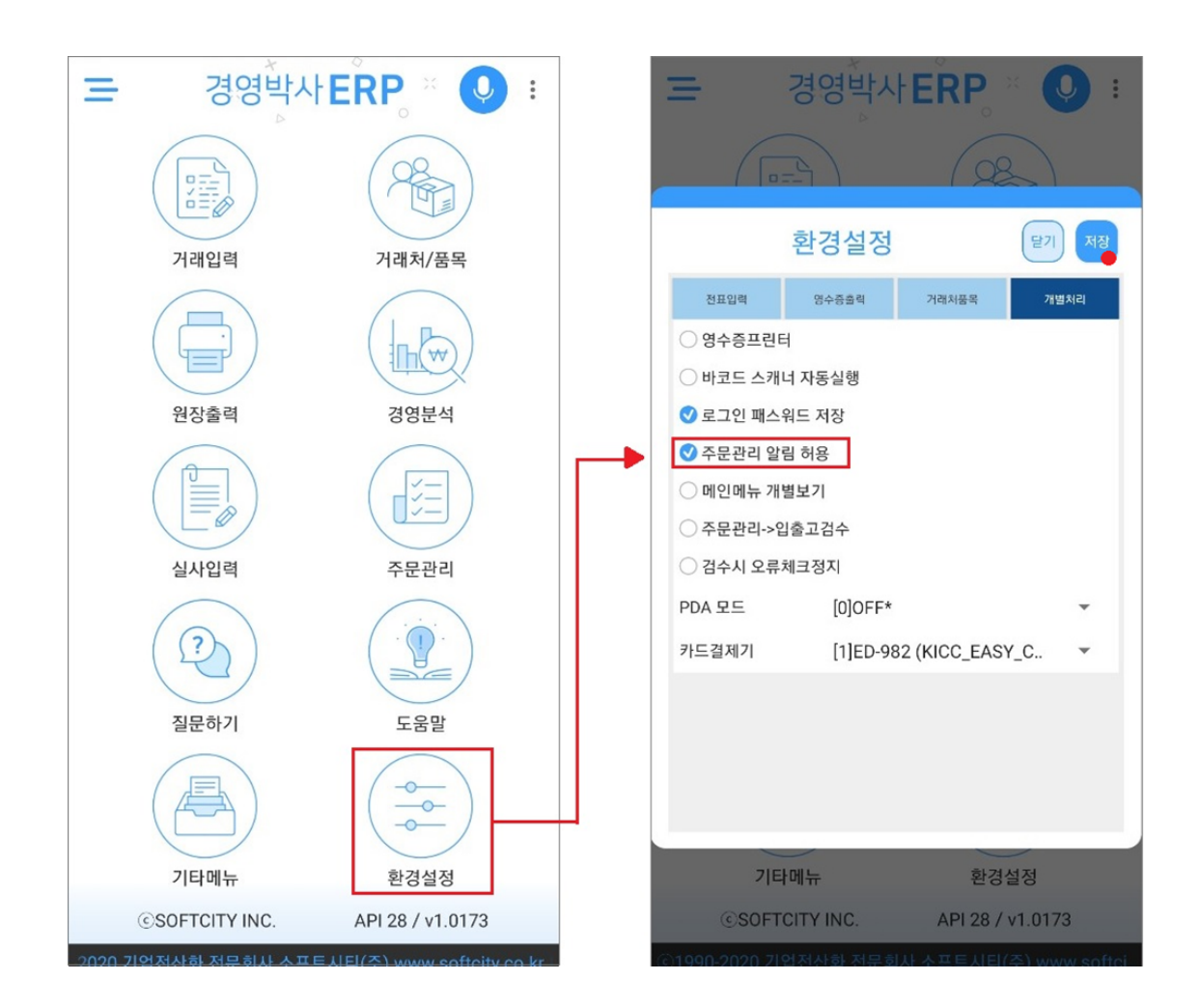

#### Chapter 6. 주문 접수 및 매출 처리방법

#### 6-1 구매자 주문 방법

거래처는 판매자가 제공하는 로그인정보를 통하여 2가지 방식으로 직접 주문을 할 수 있습니다.

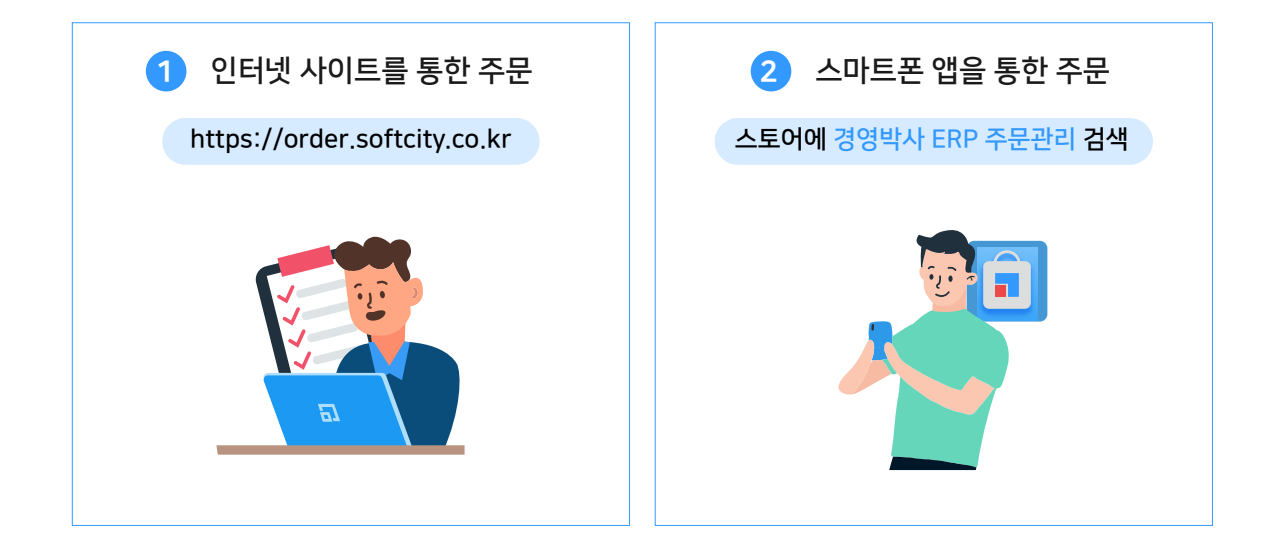

#### 방법1 인터넷 사이트를 통한 주문

온라인 수발주 사이트 주소: https://order.softcity.co.kr

또는 경영박사 홈페이지 우측 상단 [온라인수발주] 메뉴 클릭

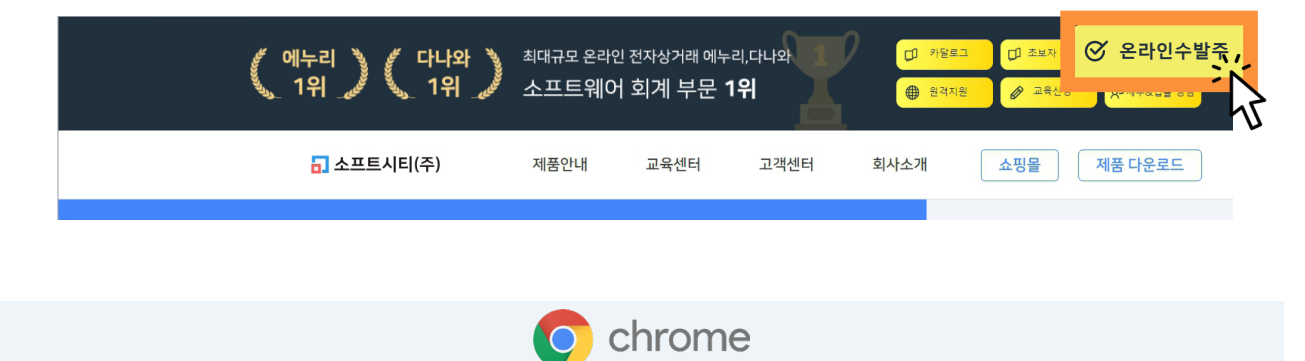

추천 인터넷 브라우저 : 크롬

\*구글에서 다운로드 가능합니다 (www.google.com)

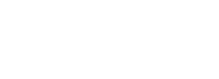

#### 경영박사 PC프로그램안에서 상단에 환경 버튼 클릭후 15.기타에서 온라인주문거래처등록에서 보이는 주문 거래처의 아이디와 암호를 기재

활성아이디:3업체(승인:100)

| ▶ 컴퓨터 바탕화면이                          | 비놓아주/      | 시면 바로가기                | 아이콘이 생성됩니                               | - 다^^ 경명의<br>주변                | (관리)                  |
|--------------------------------------|------------|------------------------|-----------------------------------------|--------------------------------|-----------------------|
| ☐ 경영박사 ERP 주문관리 × +                  |            |                        |                                         |                                | >                     |
| ← → C ③ 주의 요함 order.softcity.co.kr 앱 |            |                        |                                         |                                | ☆ ●                   |
| <b>고 경영박사</b> 주문관리                   |            |                        |                                         |                                |                       |
|                                      |            |                        |                                         |                                |                       |
|                                      |            |                        |                                         |                                |                       |
|                                      |            |                        |                                         |                                |                       |
|                                      |            |                        |                                         |                                |                       |
|                                      |            |                        |                                         |                                |                       |
|                                      | <b>(</b>   | WEB I.D                | 0                                       |                                |                       |
|                                      | e (        | User I.D               | 0                                       |                                |                       |
|                                      | ٩ (        | Password               |                                         |                                |                       |
|                                      |            |                        |                                         |                                |                       |
| 로그인                                  | 년 후 장시간 미· | 사용 시 자동 로그 <b>아웃</b> = | 릴 수 있습니다.                               |                                |                       |
|                                      |            |                        |                                         |                                |                       |
|                                      |            |                        |                                         |                                |                       |
| 4                                    |            |                        |                                         |                                | ,<br>,                |
|                                      |            |                        |                                         |                                |                       |
|                                      |            |                        | 🔒 온라인 주문                                | 거래처의 등록 및 활성회                  | × ×                   |
| MS-SQL 원본설치폴더                        | _          |                        | ◆ 주문화면<br>바로가기                          | 🗎 입금내역 🔗 =                     | 수정 🖶 인쇄               |
| 서버 이름 (DB6,SOFTCITY,CO,KR) 입반백업      |            |                        | 활성<br>1 ✓ 활성                            | 상호 코드<br>경영박사_1호점 9            | 주문아이디 주문암호<br>호점 1111 |
| DB 이름 LEE                            |            |                        | 2     ☑     활성 3       3     ☑     활성 3 | 병영박사_2호점 10 8<br>병영박사_3호점 11 5 | 2호점 1111<br>3호점 1111  |
| 사용자명 LEE 클라우드 안전백업                   |            |                        |                                         |                                | 2 3                   |
| Mich=                                | <b>'</b>   |                        |                                         |                                |                       |
| 🗹 압축 패스워드 입력 🏾 🏈 고속백업                |            |                        |                                         |                                |                       |
|                                      |            |                        |                                         |                                |                       |
| 박사 PC 프로그램안에서 상단에 백업 버튼 클릭           | 릭후         |                        |                                         |                                |                       |
| 지는 창에서 왼쪽에 DB명 = 웹아이디 와 동일(          | 카므로 기지     | 1                      | <                                       |                                | >                     |
|                                      |            |                        | <br>활성화하려면 처                            | 크하세요                           | [→ 종료(X)              |

1-1) 주문 접속 정보를 넣고 [LOG IN] 을 눌러주세요.

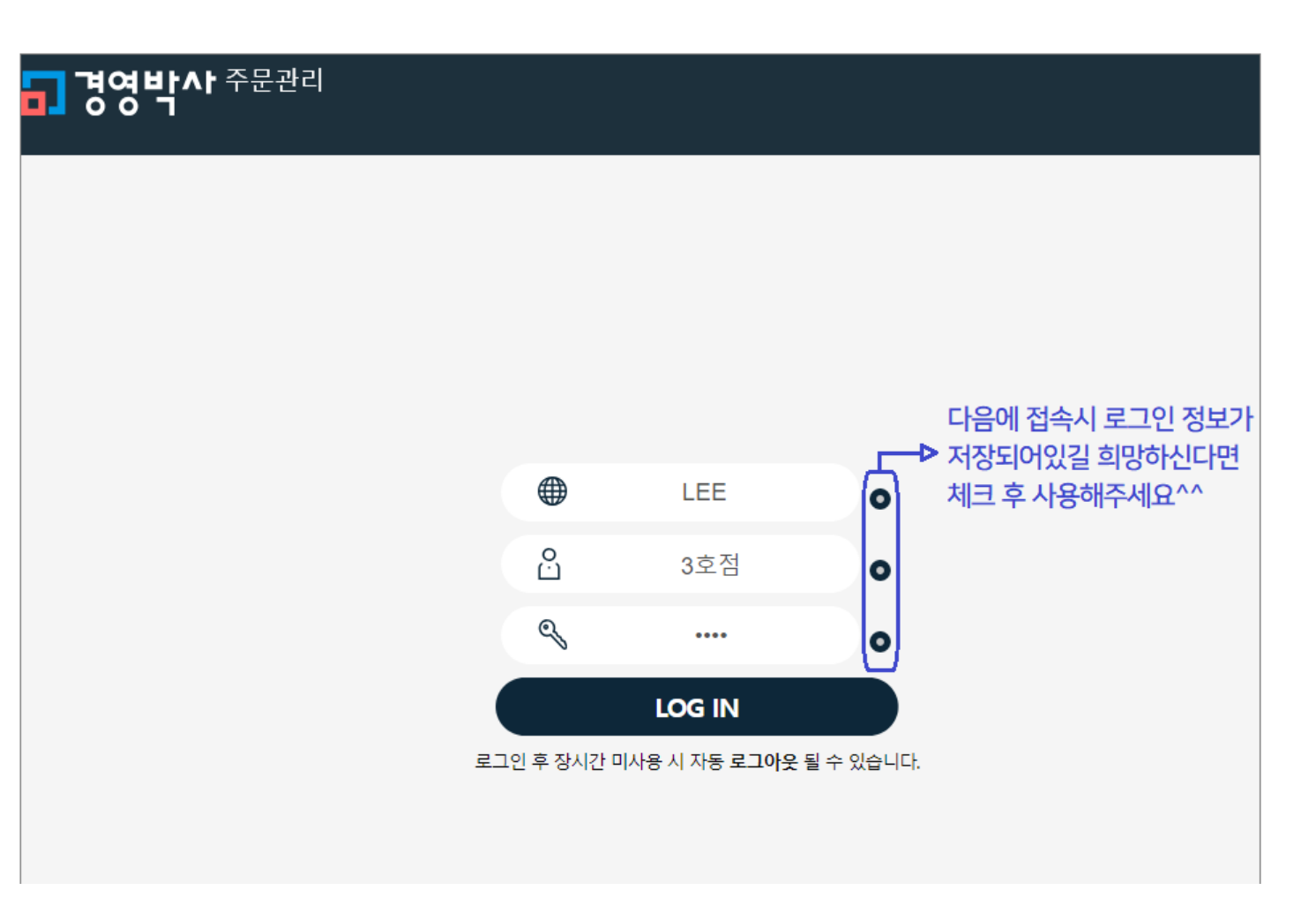

#### 1-2) 원하시는 품목들을 주문해주세요.

\*임시저장 버튼은 장바구니 개념으로 단순히 저장만 되며 실제 주문접수가 되지 않습니다.

| <b>ᄀ 경영박사</b> 주문관리 | 소프트시티(주) IEL : 02-478-5155<br>[공지사항] 주문시 꼭 재고를 확인하여 주문해주세요.^^ | <ul> <li>④ 암호변경</li> <li>● 로그아옷</li> <li>● 로그인연장</li> <li>11933</li> <li>주문가능금액: 제한없음</li> <li>● 가상계좌확인</li> </ul> |
|--------------------|---------------------------------------------------------------|----------------------------------------------------------------------------------------------------|
| 경영박사_3호점           | 주문작성 주문신청 출고준비 일부출고                                           | 출고완료                                                                                                    |
| 사업자번호              | 납품완료                                                          |                                                                                                    |
| 저희버호               | 주문번호 과세금액                                                     | 0                                                                                                    |
|                    | 부가세 0 총수량                                                     | 0                                                                                                    |
| FAX                | 주문일자 2020.05.01 면세금액                                          | 0                                                                                                    |
|                    | 합계금액 0 등록일시                                                   |                                                                                                    |
| 주문등록               | 납품예정 2020.05.02 요청메모                                          |                                                                                                    |
| ۹                  | 🔀 최근 주문 불러오기 🛛 🕄 임시저장 불러오기                                    |                                                                                                    |
| 주문조회               | ④ 🕑 바로신청 🔂 임시저장 💼 일괄삭제                                        |                                                                                                    |
|                    | 품명란에서 원하는 문자입력 혹은 빈란(공백상태)에서 엔터(Enter)하면 품목목록이 나옵니다.          |                                                                                                    |
| 품목조회 / 가격조회        | NO. 품명 규격 관리코드 수량 단가 금액 특                                     | 부가세 적요 삭제                                                                                                    |
| Ę                  | N         품명을 입력해 주세요         이           총계         0        | 0 0                                                                                                    |
| 거래처 원장조회           | 품명 칸에서 엔터를 눌러주시면 품목조회창이 뜹니다.                                  |                                                                                                    |
|                    |                                                               |                                                                                                    |
| 월별 판매 / 수급조회       |                                                               |                                                                                                    |
|                    |                                                               |                                                                                                    |
| ★ 즐겨찾기 추가          |                                                               |                                                                                                    |
|                    |                                                               |                                                                                                    |
| ● 조묘프모배포칭          |                                                               | 모하 이세 이세                                                                                                    |
|                    |                                                               |                                                                                                    |
| 품목자유검색             | 검색 결과내 재검색 재검색 정렬기                                            | 기준 품명+규격 ▼ 오름차순 ▼                                                                                                  |
| 대분류                | 전체 수량 품명 규격 단위 관리코드                                           | 가격 비고 과세 재고 코드 이디                                                                                                  |
| ## 신상품<br>가공식품     | 1 스포츠카                                                        | 0 과세 0                                                                                                    |
| 1078               | - 1 오토바이                                                      | 900000 고낸세 0                                                                                                    |

1 먼저 대분류 검색이나, 품목자유검색을 통해 주문할 품목을 찾아주세요.

2 품목리스트가 불러와졌다면 🦳 칸에 체크를 하고 주문할 수량도 기입해주세요.

🔒 품목 선택이 완료되었다면 [선택] 또는 [선택+닫기] 버튼을 눌러 주문창을 닫아주세요.

| R   | 두문작성                                               | 주문신청       | 출고준비 | 일부출고  | 출고완료 | 로 납품완 | e 🚽    |       |     |        |                    |
|-----|----------------------------------------------------|------------|------|-------|------|-------|--------|-------|-----|--------|--------------------|
| 주문  | 번호                                                 |            | 과세금액 | 2,700 | 부가세  | 2     | 70 총수량 | -     | 2   |        |                    |
| 주문  | 일자                                                 | 2019.05.09 | 면세금액 | 0     | 합계금액 | 2,9   | 70 등록일 | 시     |     |        |                    |
| 납품  | 납품예정 2019.05.10 요청메모 ex. 부재 시 경비실에 맡겨주세요           |            |      |       |      |       |        |       |     |        |                    |
| 6   | S 최근 주문 불러오기 S 임시저장 불러오기                           |            |      |       |      |       |        |       |     |        |                    |
| 품명령 | 중 의근 구군 물니오기 · · · · · · · · · · · · · · · · · · · |            |      |       |      |       |        |       |     | 💼 일괄삭제 |                    |
|     |                                                    |            |      |       |      |       |        |       |     |        |                    |
| N0. |                                                    | 품명         |      | 규격    | 관리코드 | 수량    | 단가     | 금액    | 부가세 | 적요     | 낙제                 |
| 1   | 신상품1                                               |            |      |       |      | 1     | 1,500  | 1,500 | 150 |        | · <mark>낙</mark> 제 |
| 2   | 신상품2                                               |            |      |       |      | 1     | 1,200  | 1,200 | 120 |        | ·낚제                |
| N   | 품명을 입                                              | 입력해 주세요    |      |       |      |       |        |       |     |        |                    |
|     |                                                    |            | 총계   |       |      | 2     |        | 2,700 | 270 |        |                    |

④ 주문한 품목이 불러와졌다면, [요청메모] 또는 [적요] 칸에 배송메모 등 메모를 적어주세요. (생략가능)

5 모두 작성하셨다면 [바로신청] 을 눌러 주문접수를 완료를 해주세요.

각 항목버튼 설명

♡ 바로신청 선택한 주문내역을 바로 판매처에 주문신청합니다.

🖒 임시저장

선택한 주문내역을 바로 주문하지 않고, 임시로 내역을 저장합니다.

(쇼핑몰의 장바구나와 같은 기능)

💼 일괄삭제 선택한 주문내역을 모두 삭제합니다.

☑ 임시저장 불러오기 🖒 임시저장 으로 저장했던 임시내역들을 불러옵니다.

💭 최근 주문 불러오기 최근 주문했던 내역을 그대로 불러와 재주문 할 수 있습니다. 6 주문 완료 후 내역을 조회, 수정, 삭제시 [주문조회] 메뉴로 들어가주세요.

| 📕 경영박사 주문                                                      | 영방사 주문관리 소프트시티(주) TEL: 02-478-5155<br>(광지사형) 공지사형 - 사용회사등록 취급분야1<br>3.3호점<br>2.3호점<br>전 주문품목별조회<br>전 주문양자 주문번호 전 바람차순 전형상태 전체 전 건석<br>전 전 전 전 전 전 전 전<br>전 전 전 전 전 전 전<br>전 전 전 전 |                       |                                  | ම<br>주단          | 암호변경<br>문가능금액 : | ● 로그아웃<br>998,300 | () 로그인<br>() 루그인 | 연장 59:48<br>볼제하기     |                  |                |                                |                  |                |
|----------------------------------------------------------------|----------------------------------------------------------------------------------------------------|-----------------------|----------------------------------|------------------|-----------------|-------------------|------------------|----------------------|------------------|----------------|--------------------------------|------------------|----------------|
| 경영박사_3호점                                                       | <b>Q</b> 주문                                                                                                    | 품목별3                  | 도회                               |                  |                 |                   |                  |                      |                  |                | •                              | 인쇄               | ① 엑셀           |
| 전화번호                                                           | 2019.05.0<br>정렬 및 검색                                                                                                    | 2 ~ 2(<br>주문일         | 019.05.09<br>시 + 주문번호 🗸          | 오늘 1주일<br>내림차순 ✔ | 일 1개·<br>진행상태   | 월 3가<br>전체        | 월<br>오           | 검색 상세                |                  |                |                                |                  |                |
| 팩스                                                             | 선택 주<br><b>1</b> 201                                                                                                    | <b>2일자</b><br>9.05.09 | <del>주문번호</del><br>190509-00004W | 풍<br>신상품1 ~외     | 목               |                   | 전수<br>2          | <b>합계금액</b><br>2,970 | 남풍예정<br>19.05.10 | 출고일자           | 등록일시<br>2019-05-09<br>15:36:40 | 진행상태<br>주문신청     | 처리<br>수정<br>삭제 |
|                                                                | -                                                                                                    |                       | 총<br>규격                          | 계관리코             | I <u>C</u>      | 수량                |                  | 2,970<br>단가          |                  | 년액             | 부가세                            | 적의               | £              |
|                                                                | 신상품1<br>신상품2                                                                                                    |                       |                                  |                  |                 |                   | 1                | 1,500                |                  | 1,500<br>1,200 | 150                            | 부재 시 경<br>부재 시 경 | 경비실<br>경비실     |
| 구군소의<br>풍목조회/가격조회<br><b>문</b><br>거래처원장조회<br>월별 판매/수금조회         |                                                                                                    | <b>+</b> t            | 버튼을 누르                           | 르게 되면            | !, 세부·          | 주문내               | 역 2              | 조회가 가능               | 등합니              | 구.             |                                |                  |                |
| <ul> <li>➡ 주문관리란?</li> <li>★ 플격찾기 추가</li> <li>? 도움말</li> </ul> |                                                                                                    |                       |                                  |                  |                 |                   |                  |                      |                  |                |                                |                  |                |

\*조회한 주문내역에 대한 진행상태를 확인할 수 있습니다.

| 진행상태 |  |
|------|--|
| 주문신청 |  |

임시저장 - 주문목록을 임시로 저장한 상태(보류)

**주문신청** - 판매자에게 주문을 신청한 상태 (주문신청 상태에서만 수정 / 삭제 가능)

- 출고준비 판매자가 주문을 확인 후, 출고준비중인 상태
- 일부출고 주문한 품목 중 일부만 출고된 상태
- **출고완료** 주문한 품목 모두가 출고된 상태

**납품완료** - 주문한 품목이 입고되어 구매결정을 한 상태

\*판매자가 출고준비를 시작할 경우 주문조회 메뉴에서 수정, 삭제가 불가하므로 유의해주세요!

#### 1-3) 품목조회 / 가격 조회 보기

판매처에서 판매중인 품목을 검색 및 조회할 수 있습니다. 조회할 수 있는 내용은 품목의 이름 규격, 단위, 가격을 확인 할 수 있으며 주문신청시 품목을 검색했을때 나타나는 창과 동일한 창이 나타납니다.

| - 경역반사 주물               | 문관리 <sup>소프트시티(주)</sup> ℡:02-478-5155 |         |                            |           |    | @  | 암호변경 🕣 로그아 | 운 🕓 로그인연 | 전 102-31 |     |    |
|-------------------------|---------------------------------------|---------|----------------------------|-----------|----|----|------------|----------|----------|-----|----|
| <b>-</b> 007            | 🗾 경영박사 ERP 주문관리 - Chrome              |         |                            |           |    |    |            |          |          |     |    |
|                         | ③ 주의 요함   order.softcity.co.kr/ord    | er/item | List?op                    | =2        |    |    |            |          |          |     |    |
| 경영박사_3호점<br>            | <b>Q</b> 주문품목별조회                      |         | 선택 선택+닫기 🗷 이미지포함 🖶 인쇄 🗗 엑셀 |           |    |    |            |          |          |     |    |
| 사업자번호                   | 품목자유검색                                |         | 검                          | 색 결과내 재검색 |    |    | 재검색 정렬기준   | 품명+규격    | ▼ 오름자    | 순 ▼ |    |
| 전화번호                    | 대분류                                   | 전체      | 수량                         | 품명        | 규격 | 단위 | 관리코드       | 가격       | 비고       | 과세  | 재고 |
|                         | 자유품목                                  |         | 1                          | 연습품목      |    |    |            | 0        |          | 면세  | 0  |
| FAX                     | 고가퓸                                   |         | 1                          | 버터        |    |    |            | 0        |          | 면세  | 0  |
|                         | 분류1                                   |         | 1                          | 스팸        |    |    |            | 0        |          | 면세  | 0  |
| $\otimes$               |                                       |         | 1                          | 햇반        |    |    |            | 0        |          | 면세  | 0  |
| 주문등록                    |                                       |         |                            |           |    |    |            |          |          |     |    |
| Q                       |                                       |         |                            |           |    |    |            |          |          |     |    |
| 주문조회 클릭                 | 4!                                    |         |                            |           |    |    |            |          |          |     |    |
| <b>變</b><br>품목조회 / 가격조회 |                                       |         |                            |           |    |    |            |          |          |     |    |
|                         |                                       |         |                            |           |    |    |            |          |          |     |    |

#### 1-4) 거래원장 조회하기

판매자와 구매자가 거래했던 내역을 확인할 수 있습니다. 원하는 기간을 지정하여 검색 을 클릭하면 설정한 기간 내 판매자 기준의 매출/ 입금 / 현잔액 내역을 확인할 수 있으며, 이 내용을 프린터로 인쇄하거나 엑셀파일로 변환할 수 있습니다.

| 경영박사_3호점             | 🔜 거래처원장조회                   |              |                  |      |       |       |       |       | 🖶 인쇄 | 고엑셀   |
|----------------------|-----------------------------|--------------|------------------|------|-------|-------|-------|-------|------|-------|
| 사업자번호                | 공급자 소프트시티(주)                |              |                  | 공급받는 | 자 경영빅 | 사_3호점 |       |       |      |       |
| 전화번호                 | <mark>전화</mark> 02-478-5155 | 팩스           |                  | 전화   |       |       |       | 팩스    |      |       |
| 팩스                   | 이메일                         | 휴대폰          |                  | 이메일  |       |       |       | 휴대폰   |      |       |
| <u> </u>             | 주소 서울                       |              |                  | 주소   |       |       |       |       |      |       |
| 주문등록                 |                             |              |                  |      |       |       |       |       |      |       |
| Q                    | 2020.04.24 ~ 2020.05.01     | 오늘 1주일       | 1개월              | 3개월  |       |       |       |       |      |       |
| 주문조회                 | 소계출력 소계출력OFF ▼ 2            | 건계출력 건계출력 ON | ▼ 2 <sup>4</sup> | 색    |       |       |       |       |      |       |
| 프모즈회/71/27즈회         | 날짜 계정 품명                    | 규격           | 적요               | 수량   | 단가    | 매출    | 매출VAT | 합계금액  | 입금   | 잔액    |
| 금속고외/가격고회            | 19.05.02 <전기이월>             |              |                  |      |       |       |       |       |      | 0     |
| đ                    | 19.05.08 외출 혜민커피            | 500ml        |                  | 1    | 1,700 | 1,545 | 155   | 1,700 |      | 1,700 |
| 거래처원장조회              |                             | 4            |                  | 1    |       | 1,545 | 155   | 1,700 |      | 1,700 |
| 변화 클릭!<br>월별 판매/수금조회 |                             |              |                  |      |       |       |       |       |      |       |

#### 1-5) 월별 판매 / 수금 조회하기

판매처 기준으로, 해당 구매처의 매출액, 이금액, 미수금을 '월별' 로 조회할 수 있는 화면입니다.

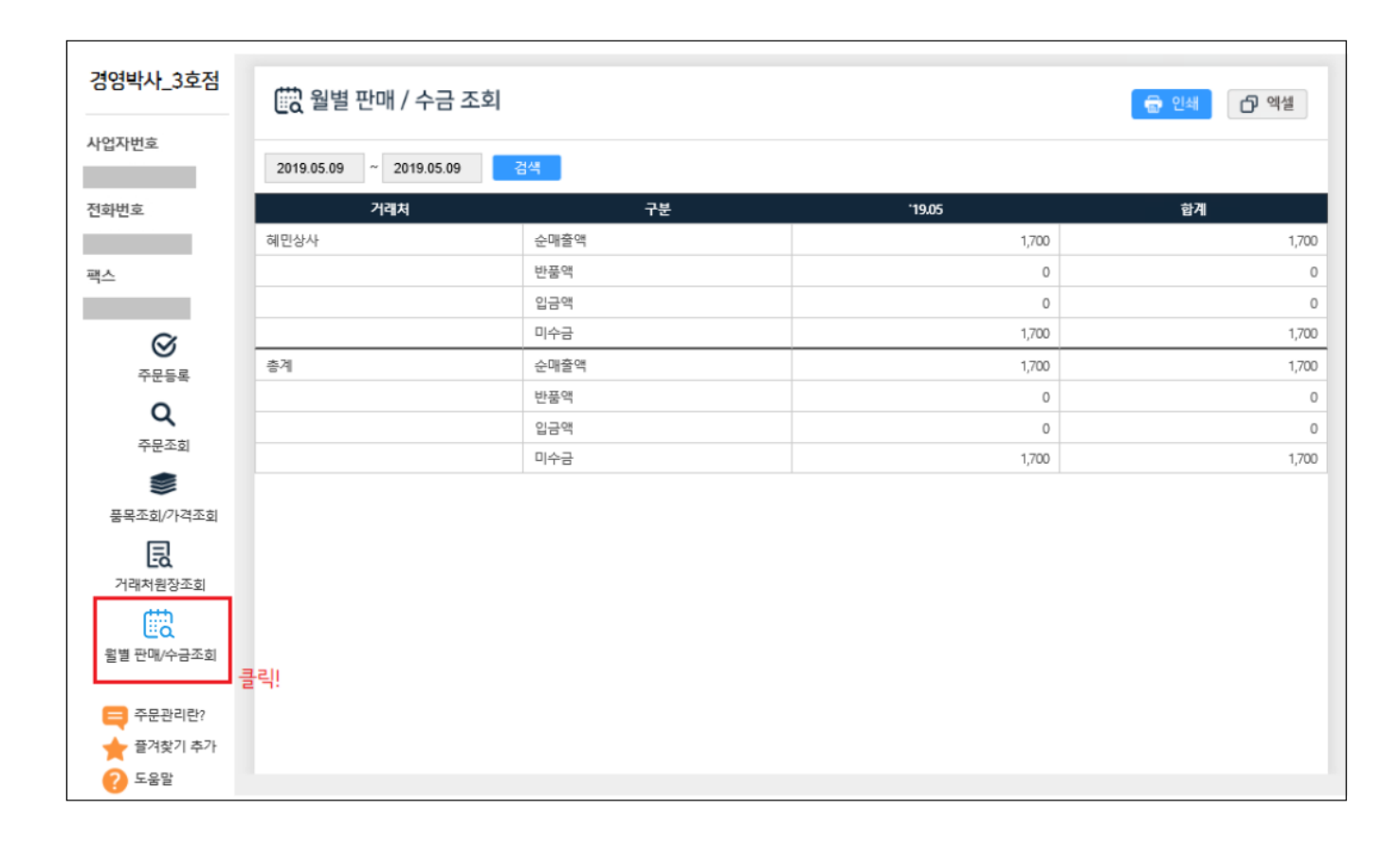

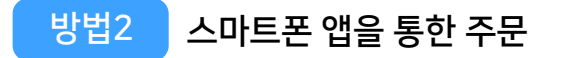

스토어에 경영박사 ERP 주문관리 앱 검색

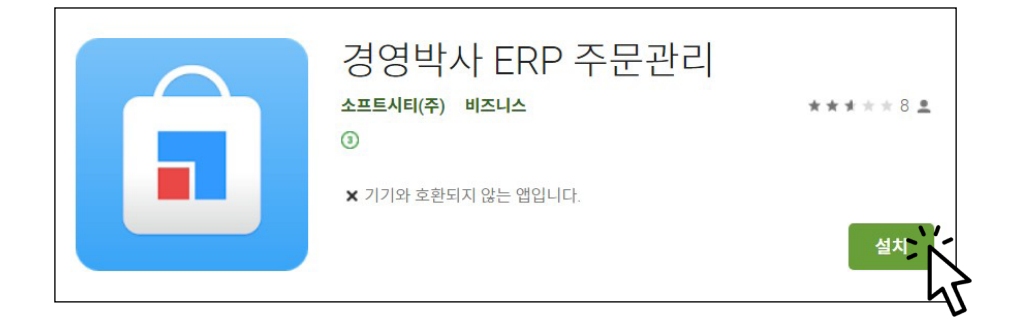

#### 2-1) 앱을 실행하고 로그인창에서 순서대로 거래처ID(웹아이디), 고객 ID, 패스워드를 넣고 로그인해주세요. \*로그인 시 필요한 정보들은 주문하는 공급자 쪽으로 문의주시면 됩니다.

| 경영박^r <sup>+</sup><br>.S M A R T 주문관리 |  |
|---------------------------------------|--|
| 🔂 거래처 ID                              |  |
| <mark>은</mark> 고객 ID                  |  |
| ⊙━━ 패스워드                              |  |
| ✔ 패스워드 저장                             |  |
| LOG IN                                |  |
|                                       |  |

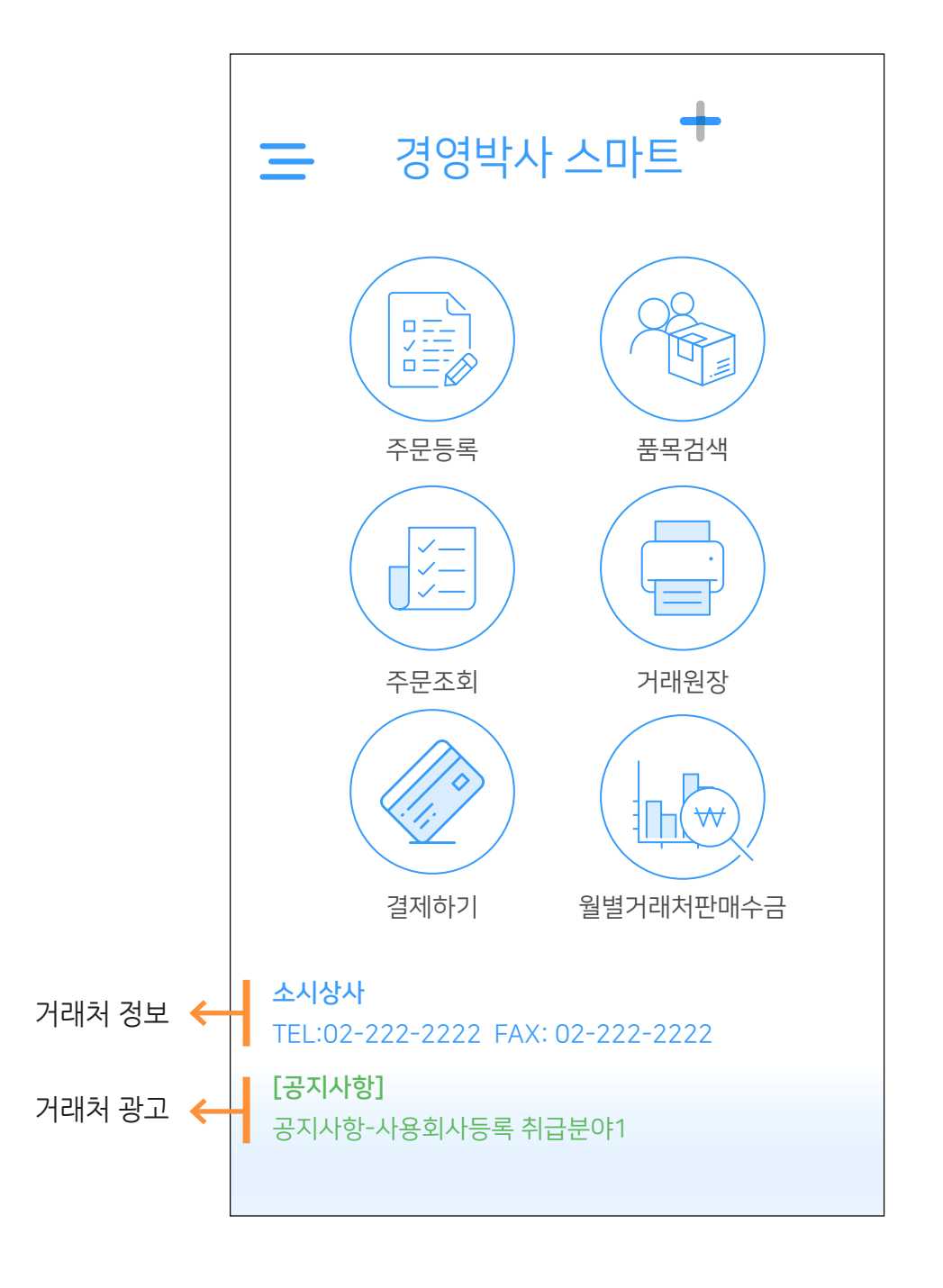

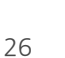

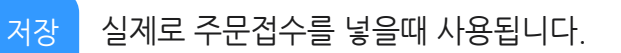

임시 장바구니처럼 임시로 주문내역을 저장해놓습니다.

- 임시 오출 임시저장한 내역을 불러와 입력 할 수 있습니다.
- 최근 최근 주문한 내역을 불러와 입력 할 수 있습니다.
- ▶ 아이콘을 누르면 해당품목의 규격과 단위를 볼 수 있습니다.
- 아이콘을 눌러서 휴대폰의 카메라를 이용하여 바코드를 스캔하여서도 주문입력 가능합니다.
- 검색 버튼을 눌러서 품목조회화면에서 품목을 선택하여 입력 가능하며

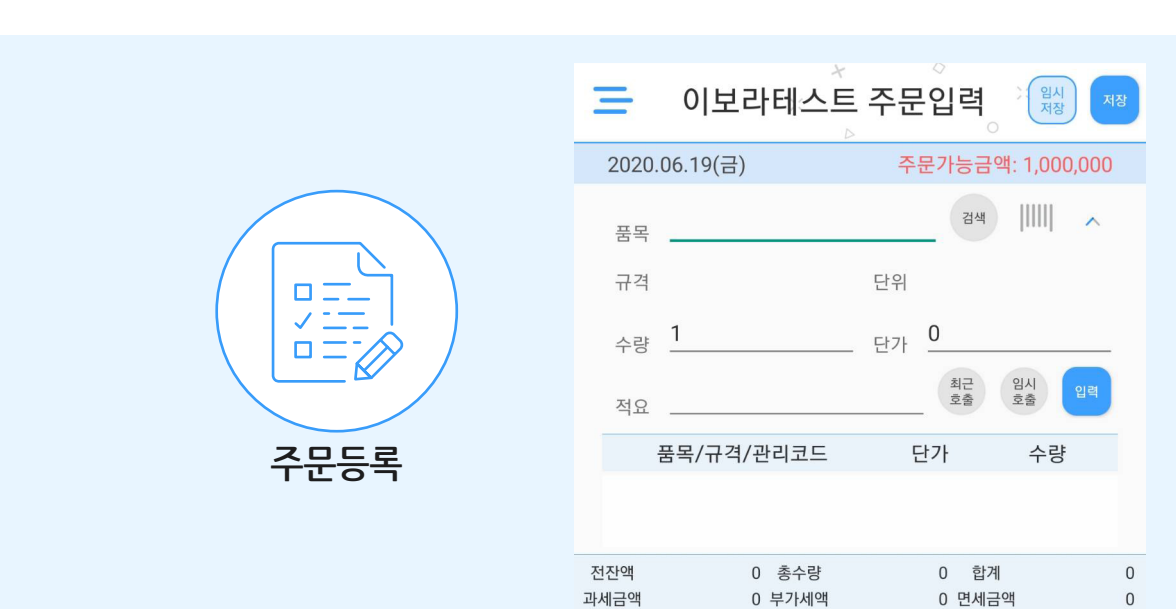

### 2-2) 주문등록

메뉴별 화면과 기능

#### 2-3)품목검색

|      | 금 품목등록/조회(3) <sup>×</sup>                                |                     |
|------|----------------------------------------------------------|---------------------|
|      | 대분류선택 품목 검색 사진<br>가공 ▼ 검색값을 입력하세요. 검색                    | 보기<br>              |
| (08) | 결과 내 재검색값을 입력하세요. 출                                      | 투가<br>형색            |
|      | · 풍명/규격 재고/단가 시<br>· · · · · · · · · · · · · · · · · · · | h진<br><sup>h진</sup> |
|      | · 스팸<br>200 시                                            | h진                  |
| 품목검색 | 이 했만 이 이 이 이 이 이 이 이 이 이 이 이 이 이 이 이 이 이                 | ·전                  |
|      |                                                          |                     |

등록된 품목들을 조회하고 품명 / 규격 / 단가 등을 확인할 수 있습니다.

품목검색 들어갈때 보여지는 첫화면은 첫번째 대분류명 기준으로 그 안에 들어있는 품목들이 보여지며 품목검색란에 품명 기입 후 검색시 전체품목 기준으로 검색이 됩니다.

#### 2-4) 주문조회

|      | Ξ ×                           | ★<br>주문조회           | ж<br>Э           |
|------|-------------------------------|---------------------|------------------|
|      | 출력기간 2020.06.01<br>전년 전월 전주 전 | ~ 2020.0<br>일 오늘 금주 | 06.30 Q<br>금월 금년 |
|      | 상호/주문번호<br>품목                 | 납품예정<br>출고일자<br>건수  | 상태값<br>합계금액      |
|      | <b>200615-00002W</b><br>롤렉스外  | 납:20.06.16<br>1     | 주문신청<br>165      |
| 주문조회 |                               |                     |                  |
|      | 총금액:                          |                     | 165              |

주문내역을 조회하고, 상태가 [주문신청] 건은 수정, 삭제가 가능하며 [출고완료] 건은 납품확인이 가능합니다.

월별로 해당 거래처의 판매한 금액과 수금한 금액 확인이 가능합니다.

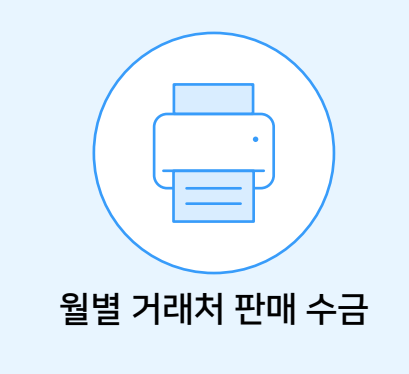

| 글 월별 거래처 판매 수금                                            |       |     |  |  |  |  |  |  |
|-----------------------------------------------------------|-------|-----|--|--|--|--|--|--|
| 출력기간 2020.06.01 ~ 2020.06.30 등<br>전년 전월 전주 전일 오늘 금주 금월 금년 |       |     |  |  |  |  |  |  |
| 구분                                                        | 20.06 | 합계  |  |  |  |  |  |  |
| 경영박사_1호점(9)                                               |       |     |  |  |  |  |  |  |
| 순매출액                                                      | 165   | 165 |  |  |  |  |  |  |
| 반품액                                                       | 0     | 0   |  |  |  |  |  |  |
| 입금액 165 165                                               |       |     |  |  |  |  |  |  |
| 미수금                                                       | 0     | 0   |  |  |  |  |  |  |

#### 2-6) 월별 거래처 판매 수금

28

기간을 저장하여 거래내역을 조회할 수 있습니다.

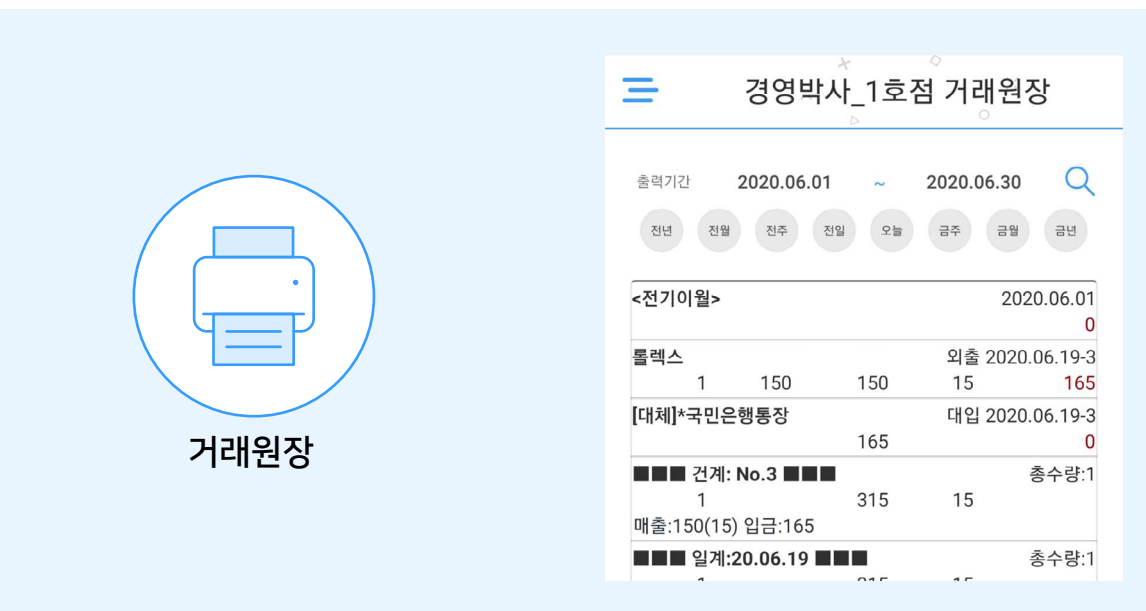

#### Tip

#### 임시저장 기능

장바구니처럼 주문가능금액, 주문수량제한, 주문가능시간에 상관없이 주문하고자 하는 품목들을 자유롭게 담아 놓을 수 있는 기능

| ٩         | 주문품독               | ·별조회                        |                      |            |             |          |      | ł                      | 인쇄   | C <sup>에셀</sup> |        |
|-----------|--------------------|-----------------------------|----------------------|------------|-------------|----------|------|------------------------|------|-----------------|--------|
| 202<br>정렬 | 20.06.12<br>및 검색 [ | ~ 2020.06.19<br>주문일시 + 주문번3 | 오늘 1<br>호 ✔ 내림차순 ✔ ; | 주일<br>진행상태 | 1개월 :<br>전체 | 3개월      | 검색   | 상세                     |      |                 |        |
| 선택        | 주문일자               | 주문번호                        | 품목                   | 건수         | 합계금액        | 납품예정     | 출고일자 | 등록일시                   | 진행상태 | 처리              |        |
| +         | 2020.06.15         | 200615-00001W               | 버터 ~외                | 2          | 0           | 20.06.16 |      | 2020-06-15<br>12:29:57 | 임시저장 | 신청<br>삭제        | ^<br>~ |
|           |                    | 총계                          |                      |            | 0           |          |      |                        |      |                 |        |

[온라인주문 웹사이트]

[주문관리 앱]

| Ξ        | × 7        | ~문조회<br>。    | X     |
|----------|------------|--------------|-------|
| 출력기간     | 2020.06.01 | ~ 2020.06    | .30 Q |
| 전년 전     | 전주 전일      | 오늘 금주        | 금월 금년 |
| 상호/주문    | 번호         | 납품예정<br>출고일자 | 상태값   |
| 품목       |            | 건수           | 합계금액  |
| 200615-0 | 0001W      | 납:20.06.16   | 임시저장  |
| 버터外      |            | 2            | 0     |
|          |            |              |       |

### 판매자가 PC에서 고객 임시저장건 확인하는 방법

고객이 온라인주문에서 임시저장시 하단 이미지와 같이 검정색으로 [온주] 전표계정으로 보여집니다. 해당 건은 가상의 임시저장건이기 때문에 전표를 불러와 매출처리는 불가하며 단순히 관리자 확인용도로만 쓰입니다.

| 거래                | 경세표입력 종매출 0 반품 0 실매출 0 · © 거리                                                         | 배찾기 [+신규          |
|-------------------|---------------------------------------------------------------------------------------|-------------------|
| 일자                | 2020.06.15 월 신규 2 수 상호 전잔액 0 < 06월 15일 (월) 오늘 최근 거래(                                  | 1)<br>온주 경영박사_3호( |
| 구분                | 외상매출/입금 ✓ ●열기 Q찾기(F) 출고액 0 31 1 2 3 4 5 6                                             |                   |
|                   | 🏭 2020.06.15 전표찾기 (1건) [총매출] 0 [산품] 0 [실매출] 0 [총매입] 0 [반품] 0 [실매입] 0 - □              | ×                 |
| ⊘수정               | 검색기간 정렬 및 검색                                                                          |                   |
|                   | 2020년 6월 15일 🗸 ~ 2020년 6월 15일 🗸 🛋 오늘 🕨 📧 🗸 🖂 🖓 재정                                     |                   |
| <mark>Q</mark> 소회 | 서태 날파 № 계전 거래치 풀면 규경 전요 사임 매체귀해치                                                      | 그애                |
| ④최근               | 1 	 2020.06.15 1 문주 경영박사.3호점 버터카 1건                                                   | (거래처별             |
|                   |                                                                                       | · 🗹 적요            |
| <b>∢ ₹</b>        | 거래처 최근거리 가지?                                                                          | 수량                |
| No.               | 신년한 화년구성(신/신식국동/기)<br>하며 크쎄제(5)                                                       | 1                 |
| 1 [               | ▲ 는 말 ~ M(U)<br>✓ 귀정 색상표시                                                             | 1                 |
| 2                 | A/5상담 표시                                                                              |                   |
| - 3               | 선택사원만 표시                                                                              |                   |
| 5                 | ✓ 경비전표 표시                                                                             |                   |
| 6                 | ✓ 온주 임시저장건 표시                                                                         |                   |
| 7                 | •                                                                                     | •                 |
| 9                 | 변경 항목 선택                                                                              |                   |
| 10                |                                                                                       | 51.000            |
| E                 | 기타변경(h)     예약거래     ○ 가데시면경     날짜변경     날짜변경                                        |                   |
| 거래표(              | 5) 세금서(F6) 헐인(F2) 루가제(F3) 입금(F4) 삭제(D) 소회(F7) 기타(T) Se(입을고 서상(CLSp) 종료(X) [F10]set입을고 |                   |

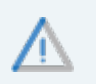

임시저장건은 거래찾기, 거래처최근거래, 품목최근거래, 거래처/품목최근거래 메뉴에서만 보여지며 별도로 수주등록 및 조회 메뉴에서는 보이지 않습니다.

\* 임시저장건을 보이지 않도록 설정을 원하신다면 거래찾기 메뉴에서 마우스 우 클릭 후 [온주 임시저장건 표시]에 체크해제 하시면됩니다.

| : 🔝 | 수주 등록    | 및 조회(1)       |             |          |                |        |               |            |        |                  | -                  | - 🗆               | ×             |
|-----|----------|---------------|-------------|----------|----------------|--------|---------------|------------|--------|------------------|--------------------|-------------------|---------------|
|     | 선택       | 주문번호          | 진행상태        | 거래처      | 관리크            | 코드 품목  | 록 주문일자        | 납품예정       | 출고일시   | 등록일시             | 수주수량               | 출고수량              | 미출고량          |
| 1   |          | 200502-00001₩ | 2.주문신청      | 경영박사_3호점 |                | 버터 문   | 外 2020.05.0   | 2020.05.0: |        | 2020-05-         | 1                  | 0                 | 1             |
|     |          |               |             |          |                |        |               |            |        |                  |                    |                   |               |
| <   |          |               |             |          |                |        |               |            |        |                  |                    |                   | >             |
|     | 선택       | 수주변호          | 거래처         | 관리코드     | 품명             | 규격     | 수주일자 납품       | 예정 출고      | 일자 수주~ | }량 출고            | !수량 미출             | 고량 단              | 가 적요          |
| 1   |          | 200502-00001₩ | 경영박사_3호점    | H        | НЕI            |        | 20.05.02 20.0 | 5.03       |        | 1                | 0                  | 1 0               | .000          |
| <   |          |               |             |          |                |        |               |            |        |                  |                    |                   | >             |
| 전림  | 리 및 검색.  |               |             |          |                |        |               |            |        | 0.000            |                    | о та <b>т</b> он  | CHARGE 1      |
| 202 | 20.05.01 | ~ 2020.0      | 5.31 🗸 🔚 읽기 | 🔒 발주등    | <b>록 🔒</b> 매출등 | 록 전체 、 |               |            |        | 법치성 철            | 2성된 내용<br>\$습니다.(독 | 을 선표에<br>립저장)     | 영향물           |
| 수   | 주번호      | ~             | <b>#</b> 검색 | 🗋 추기     | H 👌 수정         | よ 삭제   | 43            |            |        | 🞒 수 <sup>3</sup> | 주현황                | <mark>최</mark> 종료 | ≣( <u>X</u> ) |

[온라인 주문이 들어왔을때 [주문신청] 으로 접수된 모습 ] (위에는 주문번호 건별로 내역을 보여주며 아래쪽은 해당 주문번호에 속하는 상세내역을 보여줌)

설정 후 온라인주문이 접수될 때 아래와 같이 보여집니다.

1 수주등록 및 조회 창 하단에 ☑건별조회에 체크!

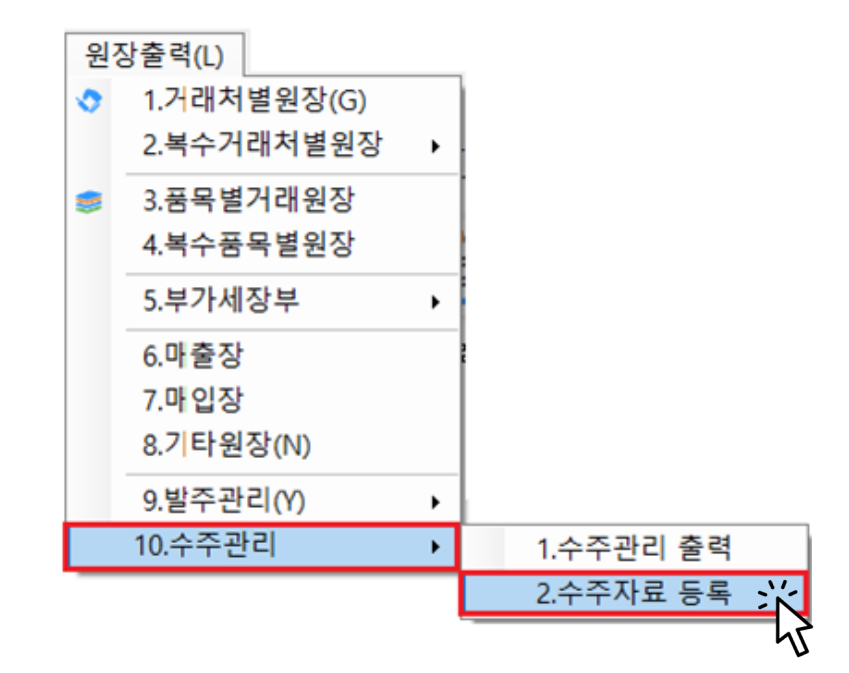

원장출력 → 10.수주관리 → 2.수주자료등록 에서 접수된 주문내역을 확인 할 수 있으며 해당 메뉴에서 출고(매출) 일괄 처리까지 가능합니다.

6-2 판매자가 접수된 주문을 매출(출고) 처리하는 방법

1) PC에서 처리하는 방법

경영박사 ERP 교육자료

2 주문받은 내역 중 출고처리(매출)할 주문건을 체크한뒤 [매출등록] 버튼 클릭! 하여 매출처리

| 🔜 수주 등록 및 조회(1)                  |                           |                   |           |                   |           |        |          | -               | - 🗆           | ×     |    |
|----------------------------------|---------------------------|-------------------|-----------|-------------------|-----------|--------|----------|-----------------|---------------|-------|----|
| 1 선택 주문번호 진행상태                   | र्ग मन्द                  | 관리코드              | 품독        | 주문일자              | 납품예정      | 출고일시   | 등록일시 수   | -주수량            | 출고수량          | 미출고   | 량  |
| 1 ☑ 친백) 200502-00001₩ 3.출고준비     | 경영박사_3호점                  |                   | 버터 夕      | ↑ 2020.05.0       | 2020.05.0 |        | 2020-05- | 1               | 0             |       | 1  |
|                                  | <u>₩</u> 매출등록<br>3 매출일자 [ | 2020.05.02 토 <]   | <         |                   |           |        |          |                 |               |       |    |
| <                                |                           | 산 외상매출 ∽          | ·         |                   |           |        |          |                 |               |       | >  |
| 선택 수주번호 거래처                      | □ 검수자동                    | 완료                |           | 수주일자 납품           | 예정 출고     | 일자 수주석 | }량 출고수   | :량 미출           | 고량 딘          | 가 적   | 1요 |
| _ 1                              | 1건의 주문을                   | : 매출로 등록 할까요?     | i         | 20.05.02 20.0     | 15.03     |        | 1        | 0               | 1 0           | 0.000 |    |
|                                  | ④<br>확인( <u>C</u> )       | ) 취소(∑)           |           | PrNet<br>1건 처리완료. | ×         |        |          |                 |               |       |    |
| <                                |                           |                   |           | 확인                |           |        |          |                 |               |       | >  |
| 저렴 및 건생                          | (2                        | 2)                |           |                   |           |        |          |                 |               | -     |    |
| 2020.05.01 V ~ 2020.05.31 V 🛅 읽기 | 🔒 발주등록                    | 교 매출등록 전체         | 、<br>第2日  |                   |           |        | 비치지 않습   | 3된 내용<br>3니다.(독 | 는 선표에<br>립저장) | 영향물   |    |
| 수주번호 🗸 🦾 검색                      | □ 추가                      | ▲ _ 전 건<br>월 수정 🕺 | 필소회<br>삭제 | ¥                 |           |        | 🞒 수주t    | 현황              | <b>3</b>      | ≣(⊻)  |    |

#### 3 출고(매출) 처리 후 주문받은 수량만큼 매출처리된 모습

| 💀 수주 등록                     | 루 및 조회(1)          |             |          |     |        |             |       |          |           |          |          |                   | - 0              | ×     |
|-----------------------------|--------------------|-------------|----------|-----|--------|-------------|-------|----------|-----------|----------|----------|-------------------|------------------|-------|
| 선택                          | 주문번호               | 진행상태        | 거래처      |     | 관리코드   | 품목          | 2 2   | 주문일자     | 납품예정      | 출고일시     | 등록일시     | 수주수량              | 출고수량             | 미출고량  |
| 1                           | 200502-00001₩      | 5.출고완료      | 경영박사_3호? | N N |        | 버터 성        | 木 2   | 020.05.0 | 2020.05.0 | 2020.05. | 2020-05- | 1                 | 1                | 0     |
|                             |                    |             |          |     |        |             |       |          |           |          |          |                   |                  |       |
| <                           |                    |             |          |     |        |             |       |          |           |          |          |                   |                  | >     |
| 선택                          | 수주번호               | 거래처         | 관리코드     |     | 품명     | 규격          | 수주을   | 일자 납풍    | F예정 출고    | 1일자 수주   | 수량 출고    | 1수량 미렬            | 불고량 딘            | !가 적요 |
| 1                           | 200502-00001W      | 경영박사_3호점    |          | 버터  |        |             | 20.05 | .02 20.0 | 5.03 20.  | 05.02    | 1        | 1                 | 0 (              | 0.000 |
|                             |                    |             |          |     |        |             |       |          |           |          |          |                   |                  |       |
| <                           |                    |             |          |     |        |             |       |          |           |          |          |                   |                  | >     |
| 정렬 및 검색<br><b>2020.05.0</b> | ין<br>11 ∨ ~2020.0 | 5.31 🗸 📇 읽기 | 말주       | 두등록 | 🔒 매출등록 | 전체 🔍        | /     |          |           |          | 명깃섯 출    | }정된 내용<br>발습니다.(♥ | 은 전표에<br>독립저장)   | 영향을   |
| 수주번호                        | ~                  | 🛱 검색        |          | :7ŀ | 👼 수정   | <b>送</b> 삭제 | ¥     |          |           |          | 🞒 - A    | 주현황               | <mark>]</mark> 종 | 昱(区)  |

4 출고(매출)처리된 외상매출 전표를 불러오기

| 🔒 [외심        | '매출/입금] 2020.05.02 No. | 1 [공급자:소프트시티(                                      | 주)]                                   |                                                                                                    |                      |        |               |                  |         |            |      |             |        | - <b>X</b>        |
|--------------|------------------------|----------------------------------------------------|---------------------------------------|----------------------------------------------------------------------------------------------------|----------------------|--------|---------------|------------------|---------|------------|------|-------------|--------|-------------------|
| 거래           | 명세표입력                  |                                                    |                                       |                                                                                                    |                      |        |               |                  | 매출 0    | 반품 0       | 실매출  | 0 Q거래찾기     | [ 신규   | ?                 |
| 일자           | 2020.05.02 토 ~         | 신규 3 🔶                                             | 상호                                    | 전잔액                                                                                                    |                      | 0      | < 0           | 5월 02일           | 일 (토) 🕽 | >          | 오늘   | 최근 거래(0) 소공 | 프트시티(주 | <u>=</u> )        |
| 구분           | 외상매출/입금 ~              | ◆열기                                                | ]                                     | 출고액                                                                                                    |                      | 0      | 일 :           | 뭘 화              | 수 물     | + =        | 토    |             |        | -                 |
|              | 腸 2020.05.02 전표찾기 (    | 2건) [총매출]0[번                                       | 반품] 0 [실매출] 0                         | [총매입] 0 [반품] (                                                                                                    | ) [실매입] 0            |        | 20 2          | 7 28             | - 29    |            | ×    |             |        |                   |
| <b>⊘</b> 수정  | 검색기간                   |                                                    |                                       | 정렬 및 2                                                                                                    | 검색                   |        | 11168         |                  |         | ]          |      |             |        |                   |
| Q<br>조호      | 2020년 5월 2일 ~          | ~ 2020년 5월 2                                       | 일 🗸 ┥ 오늘                              | No                                                                                                    | ~                    |        | □개랆           | <sup>*</sup>     | 검색      |            |      |             |        |                   |
|              | 선택 날짜                  | No 계정                                              | 거래처                                   | ш                                                                                                    | 품명                   | 규격     | 2             | 벽요 시             | 원       | 대체가        | 래처   | 10건         | 기 거래처볔 | ei 71             |
| <u>(</u> )죄근 | 2 2020.05.             | )2 2 외출 경영박/                                       | ₩_3호점                                 | ЩI                                                                                                    | 터                    |        |               |                  |         |            |      | 거래로 입력 🗆 단  | 가 🔽 적요 | ♥ 21              |
| •            | -                      |                                                    |                                       |                                                                                                    |                      |        |               |                  |         |            |      | V 품목        | 수량     | 단가                |
| No.          |                        |                                                    |                                       |                                                                                                    |                      |        |               |                  |         |            |      |             |        |                   |
| 2            |                        |                                                    |                                       |                                                                                                    |                      |        |               |                  |         |            |      |             |        |                   |
| 4            |                        |                                                    |                                       |                                                                                                    |                      |        |               |                  |         |            |      |             |        |                   |
| 5            | ٢                      |                                                    |                                       |                                                                                                    |                      |        |               |                  |         |            | >    |             |        |                   |
| 7            | 거래표(P) 출고대             | ·변경 항목 선택<br>· · · · · · · · · · · · · · · · · · · | 사 날짜                                  | 2020, 05, 02 !                                                                                                    | 토: <> 로              |        |               |                  |         |            |      | 사용자 맞춤 메뉴   |        | <u>·</u><br>ô) 편진 |
| 9            | 기타변경(F) 예약거리           | ·····································              | ····································· | 날짜복사                                                                                                    | ł                    |        |               | Ø                | 선택(C)   | <b>⊡</b> † | 소(X) |             |        | 000               |
|              |                        |                                                    |                                       |                                                                                                    | A.D. (*)             |        | _ [F          | 3]신규             | _       |            | _    |             |        |                   |
| [<br>거래표     | (F5) 세금서(F6) 할인(F2     | ) 부가세(F3) 입금(F4                                    | ) 삭제(D) 조호                            | く いい くうしょう くうしょう くういう くうしょう くうしょう くうしょう くうしょう くうしょう くうしょう くうしょう くうしょう くうしょう くうしょう くうしょ くうしょ | A+B<br>Set입출고 저장(ct. | Sp) 종료 | [F<br>E(X) [F | 9]적요<br>10]Set입클 | 불고      |            | 〈축소  |             |        |                   |

#### 5 매출대금을 입금 받았을경우 처리방법

| 거래명세표입력 경영박사_3호점                        | 총매출 1,000 반·                          | 품 이 실매출 1,000 🔍 거래찾기 💽 신규 🕐 |
|-----------------------------------------|---------------------------------------|-----------------------------|
| 일자 2020.05.02 토 ~ 신규 2 🛓                | 상호 경영박사_3호점 전잔액                       | 05월 02일 (토) 🔪 오늘            |
| 구분 외상매출/입금 ✓ ◆열기 ♀찾기(F)                 | 추고애                                   | 일 월 화 수 목 금 토               |
| (11)                                    | ····································· | × 27 28 29 30 1 2           |
|                                         | · ○ 현금 혀그여스즈 금액                       | 4 5 6 7 8 9                 |
| ⊘수정                                     |                                       | 11 12 13 14 15 16           |
| ○조회                                     | 이 여음                                  | 18 19 20 21 22 23           |
|                                         |                                       | 🖳 입력 25 26 27 28 29 30      |
| (화근) <본란은 거래처 등록상 비고를 표시해줍니다            | 1                                     | 🚑 입금표 인쇄 1 2 3 4 5 6        |
| ▲ ●풍명 같주문 주문 2020년                      |                                       | 추수량 1                       |
|                                         |                                       |                             |
| 1 HE                                    | <ul> <li>● 통장</li> </ul>              | · · · · · ·                 |
|                                         | ★국민은행통장 ✓                             | 5                           |
| 2                                       |                                       |                             |
| 3                                       | ○ 대체/기타 대체선택                          |                             |
| 4                                       | *구미 은해 토자                             |                             |
| 5                                       |                                       |                             |
| 6                                       |                                       |                             |
| 7                                       | ◇ 카드 ★받을카드 ◇                          | [0]OFF * V                  |
| 8 9                                     | 승인번호                                  | •                           |
| EV 🖶 🗄 🐨                                | 수수료율(%) 0.0000                        | □ 최근선택항목기억 위 확대 >           |
| : 거대표(F5) 세금서(F6) 할인(F2) 부가세(F3) 입금(F4) | 수수료 이 🔮                               | ☑ 카드대장등록 입술고                |
|                                         |                                       | ☐ 수수료소수반올림 ☑ 입금표 도장인쇄       |

| 6 | 입금 처리 | 완료 후 | [저장] | 버튼 | 클릭! |
|---|-------|------|------|----|-----|
|---|-------|------|------|----|-----|

| 거리                         | <b>내명세표입력</b> 경영박시 | -3호점       |          |          | 총매출 1,000 | 반품 0 실매출 1,0 | 000 🔞                    | 거래칮         | 기        | Et?     | 신규     | ?        |
|----------------------------|--------------------|------------|----------|----------|-----------|--------------|--------------------------|-------------|----------|---------|--------|----------|
| 일자                         | 2020.05.02 토 ~ 【   | 1규 2 📫     | 상호       | 경영박사_3호점 | 전잔액       | 0            | < o:                     | 5월 02       | 일 (토     | ) >     |        | 오늘       |
| 구분                         | 외상매출/입금 🗸 🍖        | 열기 Q찾기()   |          |          | 출고액       | 1,000        | <mark>일</mark> 월<br>26 2 | 렬 화<br>7 20 | <b>수</b> | 목<br>20 | 금<br>1 | 토<br>2   |
| (11)                       |                    |            | 사원       |          | 부가세       | 0            | 3 4                      | 4 5         | 6        | 50<br>7 | 8      | 2<br>9   |
| ⊘수장                        | g                  |            |          | 하계       | 1 000     | 10 1         | 1 12                     | 13          | 14       | 15      | 16     |          |
| Q<br>조호                    | ٤                  |            |          |          | 이그애       | 1,000        | 17 1                     | 8 19        | 20       | 21      | 22     | 23       |
|                            |                    | 비고록 표시해준니다 | · >      |          |           | 1,000        | 24 2                     | 5 26        | 27       | 28      | 29     | 30       |
| <u>(</u> ) ମାନ୍            |                    |            |          |          | 산 액       | 0            | 31                       | 1 2         | 3        | 4       | 5      | 6        |
| •                          | 품명 🗮 주문            | 주문 2020년 ( | 6월 15일 ~ | 비고1      |           | 비고2          |                          |             |          |         | 총      | 수량 1     |
| No.                        | 품명                 | 규격         | 단위       | 수량       | 단가        | 금액           | 부가세                      |             |          | 적요      |        | <u> </u> |
| 1                          | 버터                 |            |          | 1        | 1,000     | 1,000        |                          | 0           |          |         |        |          |
| 2                          |                    |            |          |          |           |              |                          | -           |          |         |        |          |
|                            | <대입>               | *국민은행통장    |          |          |           | 1,000        |                          | 0           |          |         |        |          |
| 3                          | <대입>               | *국민은행통장    |          |          |           | 1,000        |                          | 0           |          |         |        | -        |
| 3<br>4                     | <대입>               | *국민은행통장    |          |          |           | 1,000        |                          | 0           |          |         |        |          |
| 3<br>4<br>5                | <대입>               | *국민은행통장    |          |          |           | 1,000        |                          |             |          |         |        |          |
| 3<br>4<br>5<br>6           | <대입>               | +국민은행통장    |          |          |           | 1,000        |                          |             |          |         |        |          |
| 3<br>4<br>5<br>6<br>7      | <대입>               | +국민은행통장    |          |          |           | 1,000        |                          |             |          |         |        |          |
| 3<br>4<br>5<br>6<br>7<br>8 | <대입>               | *국민은행통장    |          |          | (1)_      | 1,000        |                          |             |          |         |        |          |

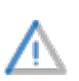

혹시라도 출고(매출)처리 후 거래처에게 전화를 받아 수량을 수정하여서 보내실경우 거래찿기 버튼 누르셔서 수주서의 수량을 수정 후 매출전표의 수량을 수정하여 저장 해주세요. 만약 그렇게 하지 않으실경우 수주등록 및 조회에서 수주수량과 출고수량이 상이하게 보입니다.

#### 2) 스마트+ 앱에서 처리하는 방법:

(※ 주의: 스마트+앱은 판매자용, 주문관리앱은 구매자 주문용입니다.)

1 앱에서 출고(매출처리)시 거래입력 클릭!

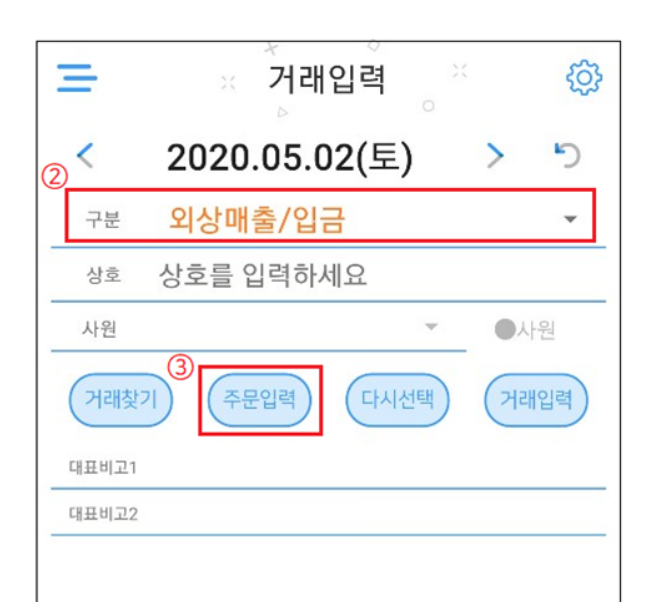

2 외출 계정으로 선택 후 주문입력 버튼 클릭!

| =          | ☆거래처등록(9)<br>▷   | G |
|------------|------------------|---|
| 상호   ;     | 검색할 내용을 입력하세요.   | Q |
| 소프트시티      | (주)              |   |
| 02-478-51  | 55               |   |
| 자유거래초      | 1                |   |
| *국민은행통     | 통장               |   |
| *받을어음      |                  |   |
| *받을카드      |                  |   |
| *지급어음      |                  |   |
| 경영박사_1     | 호점               |   |
| 1833-7333  |                  |   |
| 경영박사_2     | 호점               |   |
| 02-478-782 | 22 010-0000-0000 |   |
| 경영박사_3     | 호점               |   |

3 주문 접수된 업체 선택!

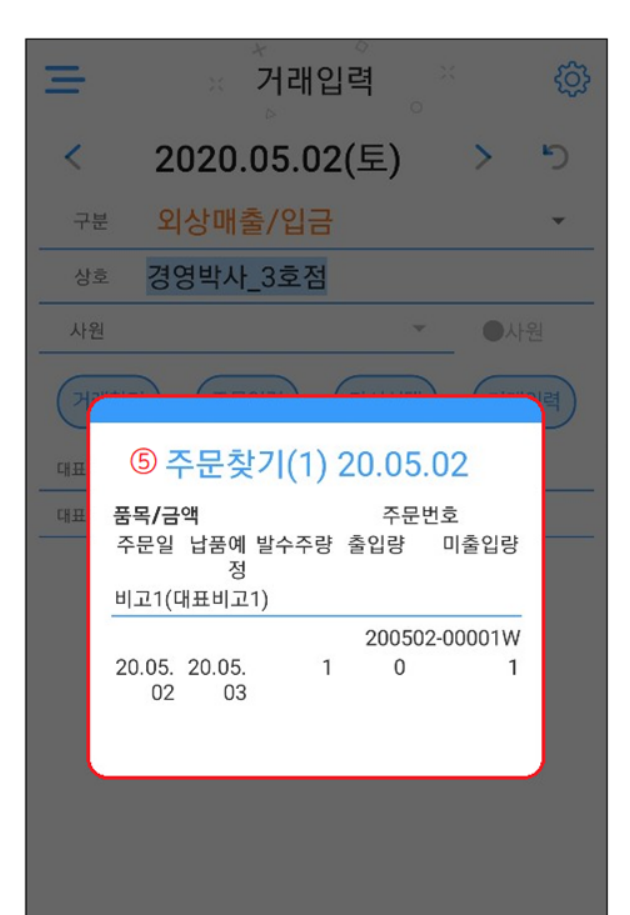

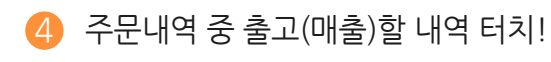

5 입금처리시 [입금] 버튼 클릭!

| <b>=</b> 3 <b>4</b> | 박사_3호점            | 덬          | 영수증 거리       | 비표 세금서        |
|---------------------|-------------------|------------|--------------|---------------|
| 2020.05.0           | 2(토)              |            | 리상매출/얍       | 입금(신규) l:1    |
| 품목                  |                   |            |              | <b>^</b>      |
| 규격                  |                   | 단위         |              |               |
| 수량 1                | 반품                | 단가 0       | )            | VAT OFF       |
| 적요                  |                   | 6          | 입금           | 출인 <b>입력</b>  |
| 수량                  | 단가                | 금액         | 부가세          | 합계금액          |
| 버터<br>1             | 1,000             | 1,000      | 0            | 1,000         |
|                     |                   |            |              |               |
| 전잔액<br>잔액           | 0 총수량<br>1,000 합계 | 1<br>1,000 | 출고액<br>) 입금액 | 1,000<br>0 저장 |

⑥ 입금수단 선택 후 금액 입력한 뒤[저장] 터치!

| Ξ         | 경영       | 경박사_3호.           | · 영수종 전            |                          |
|-----------|----------|-------------------|--------------------|--------------------------|
| 20        | 20.05.02 | (토)               |                    | 입금(신규) 1:1               |
| 퓓         | F목       |                   |                    | ^                        |
|           |          |                   |                    | $\overline{\mathcal{O}}$ |
| L         |          | 입금 입력             | E                  | 출기 <mark>저장</mark>       |
|           | 금액       | 1,000             |                    |                          |
|           | 비고       | 비고을 입력하세요         | 8.                 |                          |
|           | 아래 계정(현  | 금/통장/카드/어음/대      | 체)을 선택하세요.         |                          |
|           | ○현금      |                   |                    | 현금                       |
|           | ●통장      | *국민은형             | 뱅통장                | 영수증                      |
|           | ⊖≯⊑      | *받을카드             | 2                  | -                        |
|           |          | 승인번호 승인           | 번호를 입력하세요          |                          |
| L         |          | 수수료 수수            | 료 수수료%             | 0 적용                     |
|           | ○어음      | 어음번호              | 어음번호               | ○받을어음                    |
| L         |          | 만기일 2             | 2020.05.02         | ○지급어음                    |
| L         | ○대체      | 대체거래처를 선          | 택하세요.              |                          |
|           | -        | _                 | _                  |                          |
|           |          |                   |                    |                          |
|           |          |                   |                    |                          |
| 전잔액<br>잔액 |          | 0 총수량<br>1,000 합계 | 1 출고액<br>1,000 입금액 | 1,000<br>0 저장            |

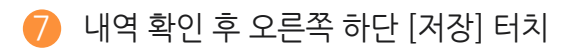

| Ξ         |       | 박    | 사_3호        | 점       |       | 000 | 명수증이건      | 해표 세금시         | 4     |
|-----------|-------|------|-------------|---------|-------|-----|------------|----------------|-------|
| 2         | 2020. | 05.0 | 2(토)        |         |       | থ   | 상매출/       | 입금(신규          | ) I:1 |
|           | 품목    |      |             |         |       |     |            |                | ~     |
|           | 규격    |      |             |         | 단역    | 위   |            |                |       |
|           | 수량    | 1    |             | 반품      | 단가    | 0   |            | VAT @          |       |
|           | 적요    |      |             |         |       |     | 입금         | 할인             | 입력    |
|           | 4     | ┝량   | 단가          |         | 금액    |     | 부가세        | 합겨             | 금액    |
| <         | 대입;   | *국민  | 민은행통장       | ÷       | 1,000 |     |            | 1              | ,000  |
| H         | 버터    | 1    | 1,000       |         | 1,000 |     | 0          | 1              | ,000, |
|           |       |      |             |         |       |     |            |                |       |
|           |       |      |             |         |       |     |            | (              | 8     |
| 전잔역<br>잔액 | 액     |      | 0 총4<br>0 합 | 수량<br>계 | 1,0   | 1   | 출고액<br>입금액 | 1,000<br>1,000 | 저장    |

8 처리한 전표를 보고 싶을땐 거래입력 메뉴에서 [거래찿기] 터치

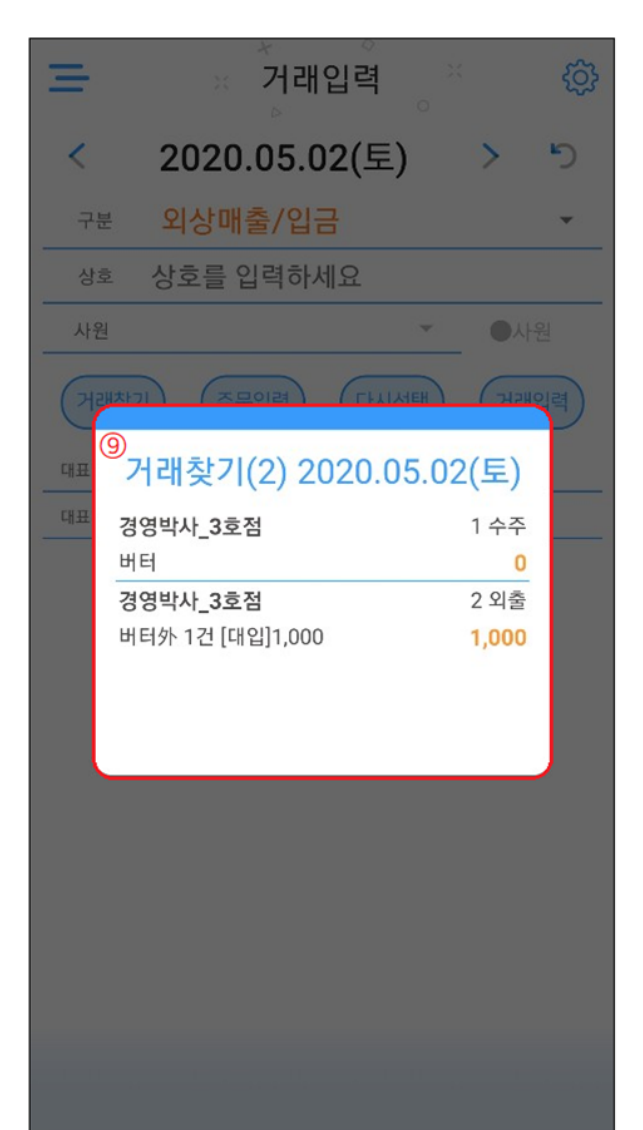

#### Chapter 7. 구매자 납품확인 방법

온라인으로 주문 넣은 물건을 구매자가 정상적으로 수령한 뒤 판매자에게 정상적으로 물건을 받았습니다 라는 의사표시로 쓰이는 기능이며 구매자의 자율적인 의사에 따라 납품확인 버튼 기능을 이용하시면 됩니다. 해당 기능은 필수가 아니며 선택 사항입니다.

#### 1) 온라인주문 웹사이트에서 납품확인 하는 법

| <b>a 경영박사</b> 주문관리 | <sup>4</sup>          | 산프트시티(주) TI<br>'공지사항] 주문 | 크:02-478-5155<br>군시 꼭 재고를 확인히 | 아여 주문해주세요.^^    |            |            | ê<br>?   | ) 암호변경<br>문가능금액: 1     | €로그아웃<br>예한없음 ⊜        | () 로그인연징<br>가상계좌확인 | 089:10 |
|--------------------|-----------------------|--------------------------|-------------------------------|-----------------|------------|------------|----------|------------------------|------------------------|--------------------|--------|
| 경영박사_3호점           | <b>Q</b> 주문품목별조회      |                          |                               |                 |            |            |          |                        | 6                      | 인쇄 다양              | ¶셀     |
| <br>사업자번호          | 202                   | 20.04.24                 | ~ 2020.05.01                  | 오늘              | 1주일        | 1개월 3      | 개월       | 7118                   |                        |                    |        |
| 전화번호               | 정렬<br>선택              | 및 검색<br>주문일자             | 주문일시 + 주문번3<br>주문번호           | 호▼ 내림차순▼ <br>품목 | 진행상태<br>건수 | 전체<br>합계금액 | ▼        | 검색<br>출고일자             | 상세<br>등록일시             | 진행상 <u>태</u> 처     | 리      |
| FAX                | ÷                     | 2020.05.01               | 200501-00001W                 | 버터 ~외           | 3          | 0          | 20.05.02 | 2020.05.01<br>16:47:23 | 2020-05-01<br>16:47:06 | 2<br>출고완료 납풍       | 확인     |
| 주문등록           1   |                       |                          | 총계                            | 납품혁             | 확인 버       | 0<br>튼 클릭/ |          | רות                    |                        | 진행                 | 상태     |
| 주문조회               | 급굼된표니고 신양경대가 마뀌게 됩니다. |                          |                               |                 |            |            |          |                        |                        |                    |        |

2) 온라인 주문관리 앱에서 납품확인 하는법

|    |                  | 선                                                    | 택 주문일자     | 주문번호          | 품목    | 건수 | 합계금액 | 납품예정     | 출고일자                   | 등록일시                   | 진행상태 | 처리  |
|----|------------------|------------------------------------------------------|------------|---------------|-------|----|------|----------|------------------------|------------------------|------|-----|
| F/ | 4X               | -                                                    | 2020.05.01 | 200501-00001W | 버터 ~외 | 3  | 0    | 20.05.02 | 2020.05.01<br>16:47:23 | 2020-05-01<br>16:47:06 | 줄고완료 | 납품획 |
|    | ~                |                                                      |            | 총계            |       |    | 0    |          |                        |                        |      |     |
| 1  | ♥                | <sup>54</sup> 납품확인 버튼 클릭시<br>핵 납품완료라고 진행상태가 바뀌게 됩니다. |            |               |       |    |      |          |                        |                        |      | 진행상 |
|    | <b>Q</b><br>주문조회 |                                                      |            |               |       |    |      |          |                        |                        | ł.   | 납품왼 |
|    |                  |                                                      |            |               |       |    |      |          |                        |                        |      |     |

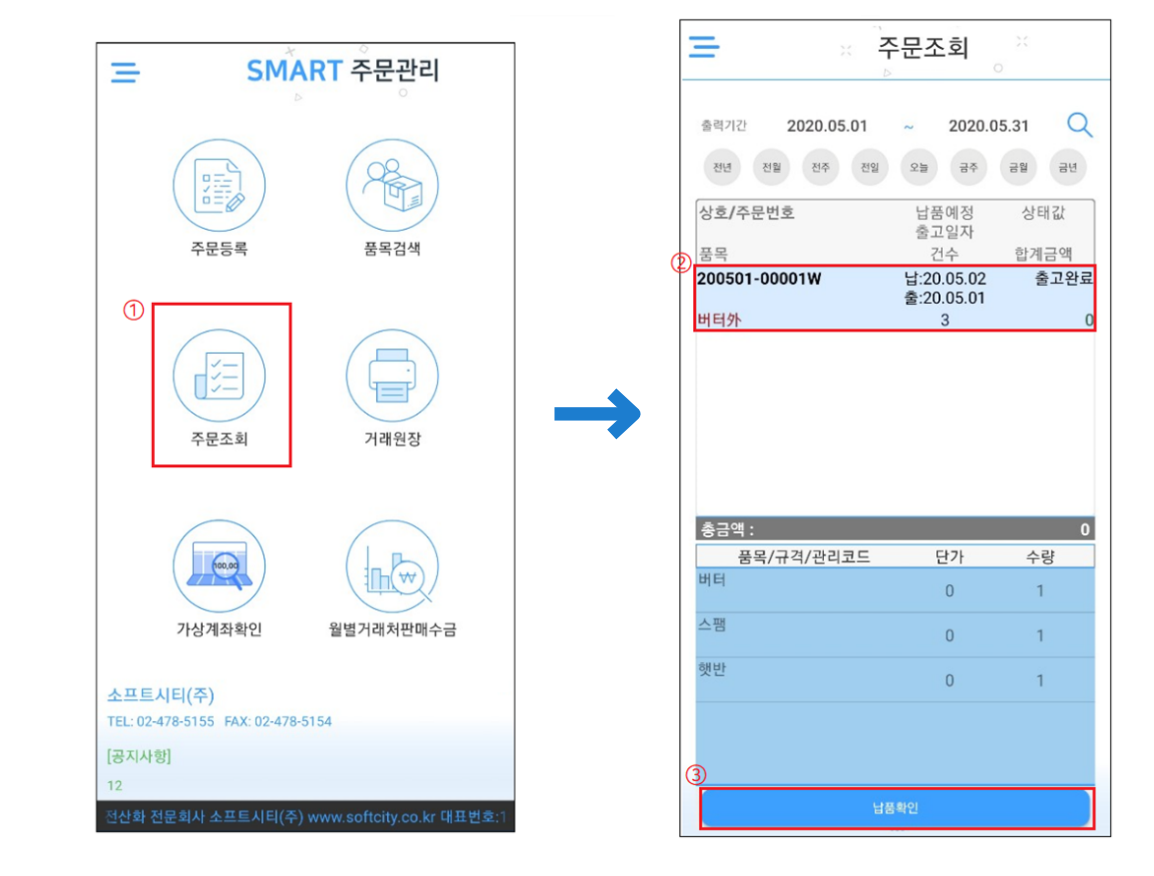

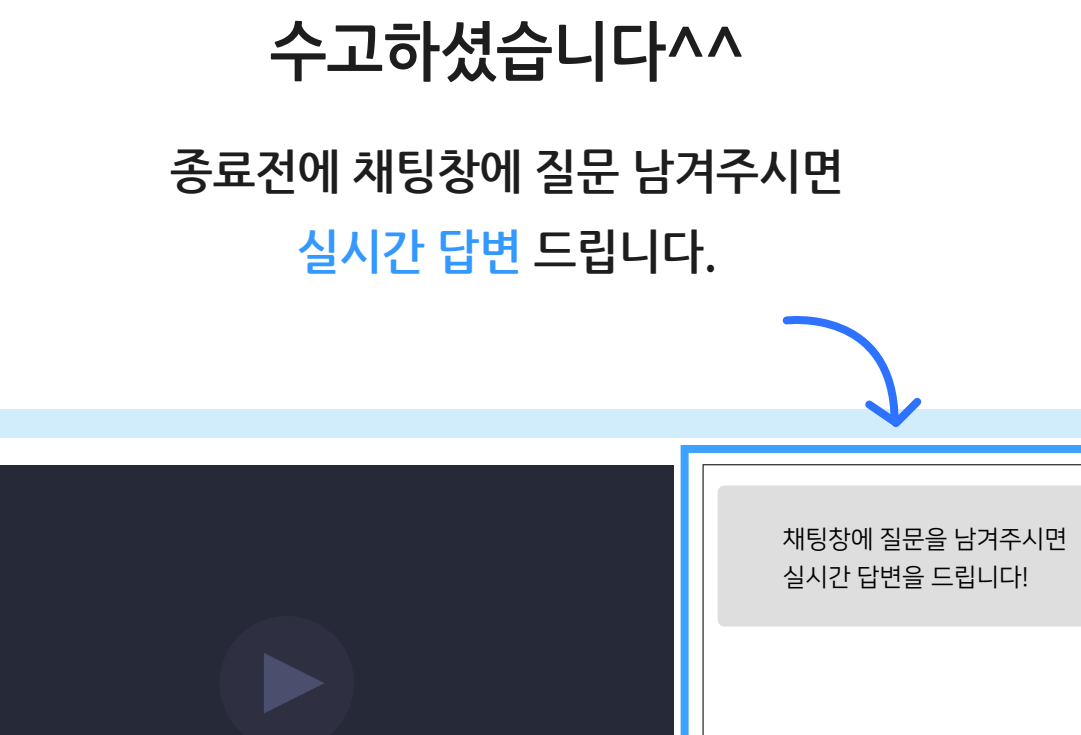

|                                         |      | 채팅창에 질문을 남겨주시면<br>실시간 답변을 드립니다! |
|-----------------------------------------|------|---------------------------------|
|                                         |      |                                 |
| ► ► • • • • • • • • • • • • • • • • • • | •    |                                 |
| 경영박사 실시간 라이브 교육                         | ≠ =, |                                 |
| <sup>3</sup> 광역사 경영박사 ERP               | 구독   |                                 |

![](_page_38_Picture_2.jpeg)

방법1 경영박사 프로그램내 [도움말]을 이용해 주세요.

![](_page_38_Picture_4.jpeg)

방법2 경영박사 프로그램내 [메신저]에 글 남겨주시면 답변 드립니다.

방법3 유선 고객센터 1833-7333 내선 2번 상담 가능합니다.